# Przewodnik składania wniosków

Jak stworzyć, wypełnić i wysłać e-formularz wniosku

Wersja 1.3 6 września 2017

W przypadku jakichkolwiek rozbieżności pomiędzy oryginalnym tekstem w języku angielskim a jego tłumaczeniem na dowolny inny język, za wersję wiążącą przyjmuje się wersję w języku angielskim.

# **SPIS TREŚCI**

| Wymagania techniczne                                                                  |                    |
|---------------------------------------------------------------------------------------|--------------------|
| Omówienie procesu                                                                     | 5                  |
| A. Tworzenie nowego e-formularza wniosku                                              | 6                  |
| KROK 1: REJESTROWANIE ORGANIZACJI                                                     | 7                  |
| Główna strona e-formularzy                                                            | 7                  |
| KROK 2: WYBÓR PROGRAMU, RODZAJU DOFINANSOWANIA I JĘZYKA FORMULARZA                    | 8                  |
| KROK 3: WYBÓR UCZESTNICZĄCYCH ORGANIZACJI                                             | 11                 |
| Dodawanie organizacji                                                                 | 11                 |
| Usuwanie organizacji                                                                  | 12                 |
| Gotowa lista organizacji                                                              | 13                 |
| KROK 4: TWORZENIE I ZAPISYWANIE E-FORMULARZA WNIOSKU                                  | 14                 |
| Zapisywanie e-formularza wniosku                                                      |                    |
| Lista organizacji partnerskich jest nieprawidłowa                                     | 15                 |
| Zapisany e-formularz – pola chronione                                                 | 17                 |
| KROK 5: WYPEŁNIANIE E-FORMULARZA WNIOSKU                                              | 18                 |
| Wskazówki ogólne                                                                      | 18                 |
| Załączniki                                                                            | 23                 |
| KROK 6: SPRAWDZANIE I WYSYŁANIE                                                       | 25                 |
| Sprawdzenie e-formularza                                                              | 25                 |
| Wysyłanie e-formularza                                                                | 27                 |
| Drukowanie e-formularza                                                               | 30                 |
| R. Donrowiania licty uczastniczacych organizacji araz aktualizacja istniciacogo o for | mularza            |
| wniosku                                                                               | 11 <b>UIAI 2</b> A |
| Kiedy używać funkcji, nonrawjanie i aktualizacja"                                     | 31                 |
| Co stanje sie z istnjejacym już e formularzem i jego zawartościa                      |                    |
|                                                                                       |                    |
| Główna strona e-formularzy                                                            |                    |
| KROK 2. WGRYWANIE ISTNIEIACEGO E-EORMIII ARZA WNIOSKI I                               |                    |
| Potwierdzenie że prawidłowy e-formularz został wgrany                                 | 34                 |
| KROK 3: POPRAWIANIE LISTY UCZESTNICZACYCH ORGANIZACII                                 | 35                 |
| Zmiany w szczegółowych informaciach dotyczących uczestniczących organizacji           | 35                 |
| KROK 4: TWORZENIE I ZAPISYWANIE POPRAWIONEGO E-FORMULARZA WNIOSKU                     |                    |
| Zachowywanie poprawionego e-formularza wniosku                                        |                    |
| KROK 5: WYPEŁNIANIE POPRAWIONEGO E-FORMULARZA WNIOSKU                                 |                    |
| KROK 6: SPRAWDZANIE I WYSYŁANIE                                                       | 37                 |
| Pomoc techniczna                                                                      | 38                 |
| Załącznik 1 – Konkretne porady i instrukcje dotyczące e-formularza wniosku            | 40                 |

## Wymagania techniczne

E-formularz wniosku to aktywny formularz PDF, który do wypełnienia i wysłania wymaga zainstalowanego na komputerze programu Adobe Reader.

Tworzenie, pobieranie i wysyłanie formularza to działania "online", ale wypełnianie formularza i jego sprawdzenie odbywają się w trybie offline.

#### Adobe Reader

Minimalną wersją tzn. najstarszą wersją Adobe Reader, którą muszą państwo mieć zainstalowaną na komputerze jest wersja 9. Można także stosować wersję nowszą, tzn. 9.1, X, XI, itd. Jeśli posiadają państwo wersję starszą niż 9, wypełnienie i złożenie e-formularza będzie niemożliwe.

Poniższy link przekierowuje na stronę internetową Adobe, skąd można pobrać oprogramowanie bezpłatnie lub zaktualizować obecną wersję. Jeśli nie posiadają państwo uprawnień administratora na danym komputerze, czynność ta może wymagać interwencji waszego działu IT. Przed rozpoczęciem pobierania trzeba sprecyzować system operacyjny.

#### http://get.adobe.com/reader/otherversions/

Jeśli korzystają państwo z programu Adobe Acrobat (Standard) lub Adobe Professional, to również obowiązuje wersja 9 lub nowsza.

Zrzuty ekranowe w niniejszym przewodniku pochodzą z wersji 9 Adobe Reader.

Wymagania systemowe dla Adobe Reader, tzn. minimalne wymagania specyfikacyjne dla komputera, znajdują się pod następującym adresem:

#### http://www.adobe.com/uk/products/reader/systemreqs/

#### Ryzyko przekłamań przy innych wersjach PDF

Niektóre czytniki plików PDF innych firm niż Adobe mogą powodować przekłamania w plikach eformularzy, co powoduje że stają się one bezużyteczne i/lub niemożliwe do wysłania. Dlatego należy używać jedynie Adobe Reader lub jednego z produktów Adobe Acrobat.

#### Połączenie internetowe i przeglądarka

Do pobrania i złożenia elektronicznego formularza wniosku potrzebne jest połączenie z internetem oraz standardowe oprogramowanie przeglądarki.

#### Ustawienia zabezpieczeń w niektórych wersjach Adobe Reader i Adobe Acrobat

Jeśli używają państwo wersji Adobe Reader lub Adobe Acrobat, która zawiera funkcję **Enhanced Security**, to bardzo prawdopodobne, że ustawienia zwiększonej ochrony będą blokować wysłanie eformularza wniosku. Wersje Adobe Reader lub Adobe Acrobat, o które chodzi to:

- 9.3 lub jakakolwiek nowsza wersja 9 od tej (w tym wszystkie wersje pośrednie np. 9.3.1, 9.4.2, itd.);
- wszystkie wersje X (w tym wszystkie wersje pośrednie np. 10.0.1);
- wszystkie wersje i wersje pośrednie nowsze niż wersja X np. wersja XI.

# Wyłączenie Enhanced Security można wykonać wybierając w menu Adobe Acrobat następującą ścieżkę:

Edit > Preferences > Security (Enhanced)

Należy odznaczyć pole *Enhanced Security* i kliknąć *OK*. Po złożeniu wniosku można ponownie włączyć Enhanced Security. Więcej szczegółowych instrukcji (w tym zrzuty ekranowe) znajdują się w odnośnej rubryce "Znane problemy" (Known Issues) na głównej stronie e-formularzy EACEA:

https://eacea.ec.europa.eu/documents/eforms\_en#

Znajdą tam państwo również instrukcje, w jaki sposób pozostawić funkcję Enhanced Security **włączoną**, a jednocześnie umożliwić identyfikację e-formularza jako elementu zaufanego tak, aby jego wysłanie nie było blokowane.

#### Konto na stronie Komisji Europejskiej – EU LOGIN (POPRZEDNIO ZNANY JAKO ECAS)

Dostęp do systemów tworzenia e-formularzy wniosków kontrolowany jest przez EU LOGIN, System Uwierzytelniania Komisji Europejskiej. Wnioskodawcy muszą zatem posiadać konto EU LOGIN. Jeśli nie posiadają państwo jeszcze konta EU LOGIN, prosimy o wejście na stronę rejestracji EU LOGIN, na której można założyć konto, łącznie z loginem i hasłem. Strona internetowa znajduje się pod następującym adresem: <u>https://webgate.ec.europa.eu/cas/eim/external/register.cgi</u>

#### Testowanie połączenia

Przycisk "Przetestuj swoje połączenie" (Test your connection) pojawia się w stopce każdej strony eformularza. Należy kliknąć ten przycisk, aby sprawdzić czy ustawienia komputera oraz połączenie i ustawienia internetowe pozwalają na skuteczne dokonanie połączenia z serwerem EACEA. Celem nie jest samo wysłanie wniosku, ale tylko przetestowanie możliwości wysłania go. Jeśli się uda, pojawi się informacja "Test połączenia zakończony pomyślnie" (The connection test succeeded) w stopce formularza. Jeśli połączenie się nie uda, w stopce pojawi się informacja "Test połączenia się nie powiódł" (Test connection failed). W tym ostatnim przypadku należy sprawdzić rozdział "Znane problemy" na głównej stronie e-formularzy, gdzie znajdą państwo rady na temat ustawień, itd.

W trakcie przeprowadzania testu połączenia, może pojawić się ostrzeżenie:

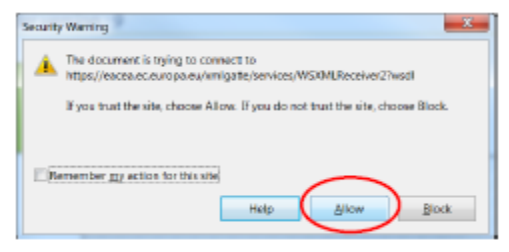

Jeśli pojawi się takie ostrzeżenie, należy kliknąć "Pozwól" (Allow), aby kontynuować test.

W niektórych przypadkach może pojawić się drugie

ostrzeżenie. Jeśli tak się stanie, należy kliknąć "Pozwól" (Allow), aby kontynuować test.

**Uwaga!** Pomyślnie zakończony test połączenia obowiązuje jeśli warunki i ustawienia, przy których został wykonany, pozostają niezmienione! Jeśli przeniosą państwo formularz na inny komputer, włączą inną przeglądarkę lub dostawcę internetu lub też zmienią ustawienia sieci, przeglądarki lub oprogramowania PDF, należy wykonać test połączenia ponownie.

#### Rada dla użytkowników komputerów Macintosh

E-formularz można otworzyć i wypełnić tylko za pomocą Adobe Reader lub jednego z produktów Adobe Acrobat. Nie można otworzyć ani pracować w e-formularzu za pomocą Mac Preview.

Dlatego jeśli programem domyślnym jest Mac Preview należy jednak upewnić się, że e-formularz otwierany jest za pomocą jednego z produktów Adobe wymienionych powyżej. Rada ta dotyczy zarówno pobierania formularza – jeśli próbuje się go otwierać przed pobraniem – jak również otwierania formularza dla potrzeb wypełnienia i wysłania. Więcej szczegółowych porad zawiera dział "Znane problemy" na głównej stronie e-formularzy EACEA:

http://eacea.ec.europa.eu/eforms/index\_en.php#issues

## Omówienie procesu

Proces aplikacji wymaga złożenia wniosku drogą elektroniczną, za pośrednictwem internetu.

Kolejne kroki procesu aplikowania można prześledzić na schematach poniżej.

Pierwszy schemat – diagram A – przedstawia kroki dotyczące tworzenia **zupełnie nowego** e-formularza wniosku.

Drugi schemat – diagram B – przedstawia kroki związane z sytuacją, gdy wymagane jest **poprawienie listy uczestniczących organizacji**. ("Istniejący" e-formularz wniosku to taki, który już państwo uprzednio stworzyli, zapisali i być może zaczęli wypełniać, ale jeszcze nie wysłali.)

A. <u>Tworzenie nowego e-formularza wniosku</u>

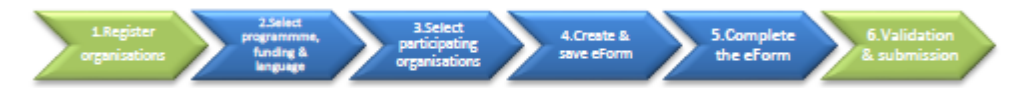

 1. Rejestrowanie > 2. Wybór programu, > 3. Wybór organizacji > 4. Tworzenie > 5. Wypełnianie > 6. Sprawdzenie

 organizacji
 finansowania i języka
 uczestniczących
 i zapisywanie
 e-formularza
 i wysłanie

 e-formularza
 e-formularza
 i
 i
 i wysłanie

B. <u>Weryfikacja listy uczestniczących organizacji oraz aktualizacja istniejącego e-formularza</u> wniosku.

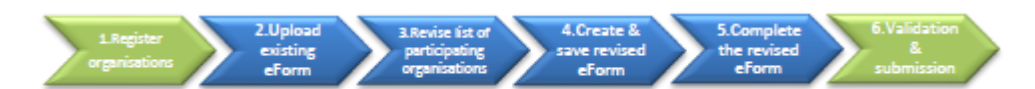

 1. Rejestrowanie
 > 2. Wgrywanie > 3. Poprawianie listy > 4. Tworzenie i zapisywanie > 5. Wypełnianie > 6. Sprawdzenie organizacji istniejącego organizacji poprawionego e-formularza poprawionego i wysłanie e-formularza

 e-formularza
 uczestniczących

# A. Tworzenie nowego e-formularza wniosku

## **KROK 1: REJESTROWANIE ORGANIZACJI**

Pierwszy krok w procesie składania wniosku wykonuje się na Portalu uczestników EAC/EACEA.

Zanim wnioskodawca będzie mógł stworzyć e-formularz wniosku, musi dopilnować, żeby wszystkie organizacje uczestniczące w aplikacji zostały zarejestrowane na Portalu uczestnika EAC/EACEA. Każda zarejestrowana organizacja otrzymuje niepowtarzalny **Kod Identyfikacyjny Uczestnika** (PIC). PIC to 9-cyfrowy numer, pozwalający Komisji Europejskiej i Agencjom zidentyfikować uczestnika. Stosowany jest w we wszystkich kontaktach między uczestnikami i Komisją związanych z dotacjami.

Jeśli organizacja nie posiada kodu PIC nie może uczestniczyć w procesie aplikacyjnym.

Aby zarejestrować organizację na Portalu uczestnika potrzebne jest konto EU LOGIN. Jeśli nie posiadają państwo konta EU LOGIN, w dziale "Wymagania techniczne" niniejszego przewodnika znajduje się link do strony rejestracyjnej. Na stronie głównej Portalu uczestnika również znajduje się link to strony rejestracyjnej EU LOGIN (należy kliknąć w link "Nowy użytkownik?" <Are you a new user?>).

Aby wejść na Portal dla uczestnika, należy kliknąć link: <u>http://ec.europa.eu/education/participants/portal/desktop/en/home.html</u>

Jeśli Państwa organizacja uczestniczyła już w składaniu wniosku w ramach 7. Ramowego Programu (Badawczy), to bardzo prawdopodobne, że już otrzymali państwo numer PIC. Istniejące numery PIC można odszukać w Portalu uczestnika dzięki opcji "Moja organizacja" (My organisation).

Rejestracja państwa organizacji na Portalu uczestnika nie zajmie więcej niż 10 minut. Dokumenty odnoszące się do organizacji można również przesłać na Portal. Prosimy dokładnie czytać dokumenty i informacje związane z wezwaniem do składania wniosków które uzupełniające dokumenty należy przesłać na Portal.

Uwaga: dana osoba może nie tylko zarejestrować własną organizację, ale może również zarejestrować inną organizację "w imieniu" tamtej organizacji. Może to okazać się przydatne przy wielu partnerach. Jednakże z powodu potencjalnych konfliktów i zamieszania, rejestracja "w imieniu" innej organizacji powinna być wykonywana tylko gdy jest to bezwzględnie konieczne.

Po wykonaniu Kroku 1, należy przejść na główną stronę e-formularzy wniosków EACEA.

#### Strona główna e-formularzy

Poniżej link do strony głównej e-formularzy wniosków na stronie internetowej EACEA: <u>https://eacea.ec.europa.eu/PPMT/</u>

Prosimy zwrócić uwagę na ważne informacje znajdujące się na stronie głównej.

Po rozważeniu i - tam gdzie to konieczne - wprowadzeniu tych uwag, można przejść do tworzenia eformularza wniosku klikając na przycisk "Stwórz nową aplikację o finansowanie":

Create new application for funding

# KROK 2: WYBÓR PROGRAMU, RODZAJU DOFINANSOWANIA I JĘZYKA FORMULARZA

Kolejnym krokiem jest wybór programu, rodzaju dofinansowania i wersji językowej formularza.

Na ekranie pojawią się po kolei trzy instrukcje.

#### <u>Instrukcja 1</u>

Wybierz program, który cię interesuje i kliknij "Search" (Wyszukaj):

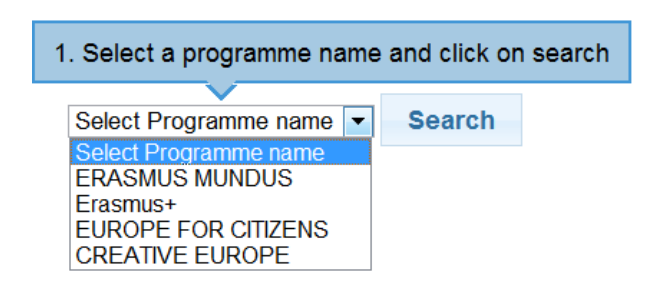

Pojawi się tabela możliwości dofinansowania dla wybranego programu:

|                    | Ustaw il             | ość wyników<br>na stronie                         | Filtruj<br>wyniki                                                 | _                                                  |            |            |
|--------------------|----------------------|---------------------------------------------------|-------------------------------------------------------------------|----------------------------------------------------|------------|------------|
| CREATIVE EUROPE    | se r                 | et the number of<br>esults per page               | Filter<br>results                                                 |                                                    |            |            |
| andw to release    |                      |                                                   |                                                                   | Filter seerch result                               | S          | 1111111111 |
| Call for Proposals | Programme harrie 🔹 🕈 | fish pregnenne name 🔹 🕈                           | Artien same 🔹 🕈                                                   | Sub-action name                                    | Spece -    | Cescline   |
| ERCEA/10/200       | CREATIVE EUROPE      | METRA.                                            | Auflerce Development                                              | HA.                                                | 01/06/2013 | 42/04/2014 |
| ExCE4/10/300       | CREATIVE EUROPE      | ME]IKA.                                           | Capacity Ballding/Training                                        | NA.                                                | 81/06/2013 | 42/04/2014 |
| EacEd/05/303       | CREATIVE BURGPE      | MEDIa.                                            | Cinema Hetwark                                                    | HA.                                                | 01/05/2013 | 42/04/2014 |
| EBCE4/10/200       | CREATIVE DUROPE      | CULTURE SUB-PROGRAMME                             | Cooperation measures                                              | Catergory 1 Smaller scale projects                 | 01/05/2013 | 84/02/2014 |
| ERCE4/10/2003      | CREATIVE BURDPE      | CITETURE SUB-PROGRAMME                            | Caoperation measures                                              | Cartergory 2 Larger scale projects                 | 41/06/2013 | 84/02/2014 |
| EacEd/02/202       | CREATIVE RURDPE      | AG Dia.                                           | Capradaction Fank                                                 | NA.                                                | 01/06/2013 | 42/04/2014 |
| EXCEA/10/2003      | CREATIVE DUROPE      | METER.                                            | Bevelopment Single Project<br>Cinema/Television/Digital platform  | Development Single Project<br>Animation            | 01/06/2013 | 84/02/2014 |
| ERCEA/10/2003      | CREATIVE EUROPE      | MEDIA                                             | Beveixpreest lingle Project<br>Cisema/Television/Digital platform | Development Single Project<br>Creative Bocumentary | 01/06/2013 | 84/02/2014 |
| ERCEA/100/300      | CREATIVE EUROPE      | METRA                                             | Bevelopment Single Project<br>Cinema/Televisian/Digital platform  | Development Single Project Piktion                 | 01/06/2013 | 84/02/2014 |
| ERCEA/106/38X      | CREATIVE EUROPE      | METHA                                             | Development Single Project<br>Cinema/Televiblen/Digital platform  | Development Single Project<br>Animation            | 01/03/2014 | 01/09/2004 |
|                    | Nav                  | r <b>igate multiple pa</b><br>zeglądaj wiele stro | ges of results                                                    | First Pravinus                                     | 1 2 3      | Next Last  |

Jeśli popełnisz błąd, po prostu wybierz inny program i ponownie kliknij "Search".

Można filtrować tabelę wyników za pomocą funkcji wpisywania haseł. Sprawdza ona wszystkie kolumny tabeli pod kątem obecności wpisanego tekstu, na przykład:

| Filter search results                   | : cult                         |                       |                       |                                    |                                  |                        |
|-----------------------------------------|--------------------------------|-----------------------|-----------------------|------------------------------------|----------------------------------|------------------------|
| tion name 🔶                             | Submission Submi<br>opens dead | ssion<br>line         |                       |                                    |                                  |                        |
| Show 10 • entries                       |                                |                       |                       | Filter search resu                 | lts: cult                        |                        |
| Programme Guide /<br>Call for Proposals | Programme name 🔶               | Sub-programme name    | Action name 🔶         | Sub-action name                    | Submission <sub>e</sub><br>opens | Submission<br>deadline |
| EACEA/XX/XXX                            | CREATIVE EUROPE                | CULTURE SUB-PROGRAMME | Cooperation measures  | Catergory 1 Smaller scale projects | 01/06/2013                       | 04/02/2014             |
| EACEA/XX/XXX                            | CREATIVE EUROPE                | CULTURE SUB-PROGRAMME | Cooperation measures  | Catergory 2 Larger scale projects  | 01/06/2013                       | 04/02/2014             |
| EACEA/XX/XXX                            | CREATIVE EUROPE                | CULTURE SUB-PROGRAMME | Literary Translations | Two year projects                  | 01/06/2013                       | 02/04/2014             |
| EACEA/XX/XXX                            | CREATIVE EUROPE                | CULTURE SUB-PROGRAMME | Literary Translations | Framework partnership              | 01/06/2013                       | 02/04/2014             |
| EACEA/XX/XXX                            | CREATIVE EUROPE                | CULTURE SUB-PROGRAMME | Networks              | NA                                 | 01/06/2013                       | 02/04/2014             |
| EACEA/XX/XXX                            | CREATIVE EUROPE                | CULTURE SUB-PROGRAMME | Platforms             | NA                                 | 01/06/2013                       | 02/04/2014             |
|                                         |                                |                       |                       | First I                            | Previous 1                       | Next Last              |

#### Instrukcja 2

Wybierz rodzaj dofinansowania (działanie/wątek) klikając w jakiekolwiek miejsce w danym rzędzie:

| ( |                                         | ch               |                                |                                                                  |                                         |                     |                 |
|---|-----------------------------------------|------------------|--------------------------------|------------------------------------------------------------------|-----------------------------------------|---------------------|-----------------|
| ; | Show 10 🔻 entries                       |                  | 2. Click on a row to select yo | our funding opportunity.                                         | Filter search resul                     | ts:                 |                 |
|   | Programme Guide /<br>Call for Proposals | Programme name 🗢 | Sub-programme name 🔶           | Action name                                                      | Sub-action name                         | Submission<br>opens | Submis<br>deadl |
|   | EACEA/XX/XXX                            | CREATIVE EUROPE  | MEDIA                          | Audience Development                                             | NA                                      | 01/06/2013          | 02/04/2         |
|   | EACEA/XX/XXX                            | CREATIVE EUROPE  | MEDIA                          | Capacity Building/Training                                       | NA                                      | 01/06/2013          | 02/04/          |
|   | EACEA/XX/XXX                            | CREATIVE EUROPE  | MEDIA                          | Cinema Network                                                   | NA                                      | 01/06/2013          | 02/04/2         |
|   | EACEA/XX/XXX                            | CREATIVE EUROPE  | CULTURE SUB-PROGRAMME          | Cooperation measures                                             | Catergory 1 Smaller scale projects      | 01/06/2013          | 04/02/2         |
|   | EACEA/XX/XXX                            | CREATIVE EUROPE  | CULTURE SUB-PROGRAMME          | Cooperation measures                                             | Catergory 2 Larger scale projects       | 01/06/2013          | 04/02/          |
|   | EACEA/XX/XXX                            | CREATIVE EUROPE  | MEDIA                          | Coproduction funds                                               | NA                                      | 01/06/2013          | 02/04/          |
|   | EACEA/XX/XXX                            | CREATIVE EUROPE  | MEDIA                          | Development Single Project<br>Cinema/Television/Digital platform | Development Single Project<br>Animation | 01/06/2013          | 04/02/          |

Kliknij konkretny wiersz, aby wybrać rodzaj dofinansowania

W tym momencie wybrany rodzaj dofinansowania pojawi się na górze ekranu i zostanie również wyróżniony w tabeli wyników:

| Programme details and applicat          | tion language version |                       |                                                                  |                                                    |                     |                        |
|-----------------------------------------|-----------------------|-----------------------|------------------------------------------------------------------|----------------------------------------------------|---------------------|------------------------|
| r regramme detaile and appred           |                       |                       |                                                                  |                                                    |                     |                        |
| Programme name                          | Sub-programme name    | Action name           | Sub-action nam                                                   | e Subi                                             | mission opens S     | ubmission deadline     |
| CREATIVE EUROPE                         | CULTURE               | Cooperation measures  | Catergory 1 Sma                                                  | Iller scale projects 10/1                          | 12/2013 0           | 5/03/2015              |
| Application form language version       | n                     |                       |                                                                  |                                                    |                     |                        |
| Please select a language 💌              |                       |                       |                                                                  |                                                    |                     |                        |
|                                         |                       |                       |                                                                  |                                                    |                     |                        |
| Previous step                           |                       |                       |                                                                  |                                                    |                     |                        |
|                                         |                       |                       |                                                                  |                                                    |                     |                        |
| CREATIVE EUROPE Searce                  | ch                    |                       |                                                                  |                                                    |                     |                        |
|                                         |                       |                       |                                                                  |                                                    |                     |                        |
| Show 10 • entries                       |                       |                       |                                                                  | Filter search r                                    | results:            |                        |
| Programme Guide /<br>Call for Proposals | Programme name 🗢      | Sub-programme name 🔶  | Action name 🔶                                                    | Sub-action name                                    | Submission<br>opens | Submission<br>deadline |
| EACEA/XX/XXX                            | CREATIVE EUROPE       | MEDIA                 | Audience Development                                             | NA                                                 | 01/06/2013          | 02/04/2014             |
| EACEA/XX/XXX                            | CREATIVE EUROPE       | MEDIA                 | Capacity Building/Training                                       | NA                                                 | 01/06/2013          | 02/04/2014             |
| EACEA/XX/XXX                            | CREATIVE EUROPE       | MEDIA                 | Cinema Network                                                   | NA                                                 | 01/06/2013          | 02/04/2014             |
| EACEA/XX/XXX                            | CREATIVE EUROPE       | CULTURE SUB-PROGRAMME | Cooperation measures                                             | Catergory 1 Smaller scale project                  | cts 01/06/2013      | 04/02/2014             |
| EACEA/XX/XXX                            | CREATIVE EUROPE       | CULTURE SUB-PROGRAMME | Cooperation measures                                             | Catergory 2 Larger scale projec                    | ts 01/06/2013       | 04/02/2014             |
| EACEA/XX/XXX                            | CREATIVE EUROPE       | MEDIA                 | Coproduction funds                                               | NA                                                 | 01/06/2013          | 02/04/2014             |
| EACEA/XX/XXX                            | CREATIVE EUROPE       | MEDIA                 | Development Single Project<br>Cinema/Television/Digital platform | Development Single Project<br>Animation            | 01/06/2013          | 04/02/2014             |
| EACEA/XX/XXX                            | CREATIVE EUROPE       | MEDIA                 | Development Single Project<br>Cinema/Television/Digital platform | Development Single Project<br>Creative Documentary | 01/06/2013          | 04/02/2014             |

Na stronie zostało dodane również menu wyboru wersji językowej formularza.

Jeśli wybierzesz niewłaściwy rodzaj finansowania, po prostu wybierz inny rodzaj dofinansowania w tabeli i on pojawi się na górze strony w miejsce poprzedniego wyboru.

Jeśli chcesz zmienić program, użyj przycisku "Previous step" (Poprzedni krok), aby powrócić do poprzedniego ekranu.

Instrukcja 3

Użyj rozwijanego menu, aby wybrać wersję językową formularza wniosku, jaka jest ci potrzebna:

| Programme name                             | Sub-programme name | Action name          |
|--------------------------------------------|--------------------|----------------------|
| 3. Select the application language version | CULTURE            | Cooperation measures |
| אין אין אין אין אין אין אין אין אין אין    |                    |                      |
| Please select a language -                 |                    |                      |
|                                            |                    |                      |

Prosimy zwrócić uwagę, że dla niektórych rodzajów dofinansowania e-formularz może być dostępny w ograniczonej ilości języków.

Po wybraniu wersji językowej automatycznie pojawi się przycisk "Next step" (Następny krok):

| Programme name                    | Sub-programme name | Action name          |
|-----------------------------------|--------------------|----------------------|
| CREATIVE EUROPE                   | CULTURE            | Cooperation measures |
| Application form language version |                    |                      |
| EN 💌                              |                    |                      |
|                                   |                    |                      |

Przycisk "Next step" nie pojawi się dopóki nie dokonasz wyboru rodzaju dofinansowania ORAZ wersji językowej!

Kliknij przycisk "Next step", aby przejść do kolejnej strony i kroku trzeciego, wyboru listy uczestniczących organizacji.

## KROK 3: WYBÓR ORGANIZACJI UCZESTNICZĄCYCH

W Kroku 1 uzyskałeś numery PIC dla organizacji uczestniczących w aplikacji. Teraz należy zastosować te numery PIC, aby stworzyć listę organizacji uczestniczących. W tym kroku wybierana jest również organizacja wnioskująca (lider projektu).

#### Dodawanie organizacji

Dla każdej organizacji uczestniczącej w twojej aplikacji wpisz po kolei numery PIC i kliknij przycisk "Add to list" (Dodaj do listy):

|   |                                                                   | Ар                                                                                                    | lication for funding: selection of the participating organisation(s)                                                                                   |
|---|-------------------------------------------------------------------|----------------------------------------------------------------------------------------------------|----------------------------------------------------------------------------------------------------|
|   | List of partie<br>For each orga<br>To search for a<br>PIC number: | cipating organisation(s)<br>nisation participating in the applic<br>PIC using e.g. the organisation<br>Add | ation, enter the organisation's PIC number and click Add to list.<br>ame, click <u>here</u> to be directed to the EACEA Participant Portal.<br>to list |
| W | miarę d<br>List of                                                | odawania organ<br>participating organ                                                                      | nizacji, pojawiają się one w postaci w tabeli na ekranie:<br>isation(s)                                                                                |
|   | To searc                                                          | h for a PIC using e.g                                                                                      | Add to list                                                                                                    |
|   | 1                                                                 | PIC<br>949835156                                                                                           | Name<br>UK Organisation Name                                                                                                    |

#### Wybór organizacji wnioskującej

Wskazówki dla wniosków z TYLKO JEDNĄ UCZESTNICZĄCĄ ORGANIZACJĄ

Jeśli w aplikacji uczestniczy tylko jedna organizacja, kliknij przycisk "Next step", aby przejść do kolejnej strony, gdzie możesz potwierdzić różne wybory. W takim przypadku organizacja, którą wpisałeś automatycznie zostanie zdefiniowana jako organizacja wnioskująca.

#### Wskazówki dla wniosków z DWOMA LUB WIĘCEJ UCZESTNICZĄCYMI ORGANIZACJAMI

Po dodaniu drugiej organizacji automatycznie pojawi się nowe menu wyboru ponad tabelą z listą partnerów. To menu wyboru organizacji wnioskującej:

| Inguist<br>extense<br>Once its<br>before | card organisation<br>and information? The<br>deally appear in the<br>e-application efform<br>realing your applicat | Application equivation is obtain listed as the <b>Real</b> arganisation is an application of our. Consequently, when use create pro<br>Intel parties in the of one.<br>In the constant if the set percent of the set of the set of application of an effort and the real parties regarded on the time of the set<br>of a feet of the set of the set of t | u application of way, the Applicant Organization spectred between<br>atom, it's excertisal to arrequise with existence the applicant organization | , |
|------------------------------------------|----------------------------------------------------------------------------------------------------|----------------------------------------------------------------------------------------------------|----------------------------------------------------------------------------------------------------|---|
| 6avd                                     | he Approach Organis                                                                                                | 6ve                                                                                                    |                                                                                                    |   |
| Linte                                    | f carticlasites or tar                                                                                             | C - C - C - C - C - C - C - C - C - C -                                                                                                    |                                                                                                    |   |
| Faren                                    | h organisation partici                                                                                             | weing in the application veter the argumentations PIC number and click Add to inf                                                                                                    |                                                                                                    |   |
| 10.004                                   | cross a recrassing or g                                                                                            | The segmentation matter calls were to be decided to the service in Participant Participant                                                                                                    |                                                                                                    |   |
|                                          | iber -                                                                                                    | ADD ID DH                                                                                                    |                                                                                                    |   |
| PiCna                                    |                                                                                                    |                                                                                                    |                                                                                                    |   |
| PiCna                                    | 1                                                                                                    | -                                                                                                    | tion i                                                                                                    |   |
| PiCna                                    | 946021136                                                                                                    | ER Diputator fore                                                                                                    | Deex a                                                                                                    |   |

To menu powinno posłużyć do wskazania, która organizacja na liście pełni rolę organizacji wnioskującej. Jeśli organizacja wnioskująca widnieje już na liście, można ją w tym momencie wybrać z pomocą tego menu. Możesz też kontynuować dodawanie organizacji, a następnie użyć menu, aby wybrać organizację wnioskującą z pełnej listy.

Organizacja, która zostanie wybrana jako organizacja wnioskująca zostanie zaznaczona na różowo:

| For each c<br>To search | rganisation participatin<br>for a PIC using e.g. the | g in the application, enter the organisation's PIC number and click Add to list.<br>organisation name, click here to be directed to the EACEA Participant Portal. |         |  |
|-------------------------|------------------------------------------------------|----------------------------------------------------------------------------------------------------|---------|--|
| PIC numbe               | er:                                                  | Add to list                                                                                                    |         |  |
|                         | PIC                                                  | Name                                                                                                    | Country |  |
| 1                       | 949835156                                            | UK Organisation Name                                                                                                    | UK      |  |
| 2                       | 949834865                                            | BE Organisation Name                                                                                                    | BE      |  |
| 3                       | 949834768                                            | FR Organisation Name                                                                                                    | FR      |  |
| 4                       | 949834671                                            | DE Organisation Name                                                                                                    | DE      |  |

Organizacja wybrana jako wnioskująca pojawi się jako pierwsza w e-formularzu, który stworzysz. Organizacja wnioskująca zawsze pojawia się w e-formularzu jako pierwsza.

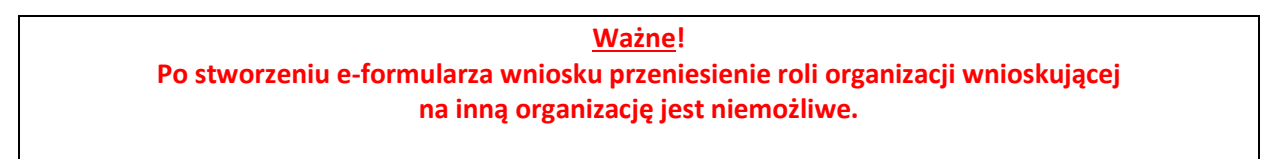

Jeśli po stworzeniu e-formularza obowiązek wypełniania roli organizacji wnioskującej przechodzi na inną organizację, będziesz musiał porzucić stworzony wniosek aplikacyjny i stworzyć zupełnie nowy formularz wniosku.

#### Wybór koordynatora

Wybór organizacji koordynującej, tam gdzie ma to zastosowanie, dokonuje się w pełni w samym formularzu wniosku. W trakcie tworzenia listy uczestniczących organizacji nie ma wymogu wskazywania organizacji, która będzie odgrywała rolę koordynatora/organizacji koordynującej.

#### Usuwanie organizacji

Aby usunąć organizację z listy, należy odznaczyć odpowiadającą jej kratkę na końcu wiersza...

|   | PIC       | Name                 |          |   | Country |  |
|---|-----------|----------------------|----------|---|---------|--|
| 1 | 949835156 | UK Organisation Name |          |   | ик      |  |
| 2 | 949834865 | BE Organisation Name | $\wedge$ |   | BE      |  |
| 3 | 949834768 | FR Organisation Name |          | - | FR      |  |
| 4 | 949834671 | DE Organisation Name |          |   | DE      |  |

... a następnie kliknąć przycisk "Remove checked organisation (s)" (Usuń zaznaczoną organizację):

Remove checked organisation(s)

Przy usuwaniu kilku organizacji należy zaznaczyć kilka wierszy.

Aby usunąć wszystkie wiersze równocześnie, należy zaznaczyć kratkę na górze kolumny

| Country | ☑) |
|---------|----|
| UK      | V  |
| BE      |    |
| FR      | V  |
| DE      |    |

... a następnie kliknąć przycisk "Remove checked organisation(s)":

#### Gotowa lista organizacji

Po wybraniu organizacji wnioskującej, na dole strony pojawia się przycisk "Next step" (Następny krok). Po zakończeniu tworzenia listy organizacji, kliknij przycisk "Next step", aby przejść na kolejną stronę, gdzie będzie możliwość potwierdzenia wyborów i stworzenia formularza wniosku:

|                                                               |                                                                                                    | Application for fun                                                                                                    | ding: selection o                                                          | f the participating (                                                           | organisation                                               | (s)                                                                 |                                 |
|---------------------------------------------------------------|----------------------------------------------------------------------------------------------------|----------------------------------------------------------------------------------------------------|----------------------------------------------------------------------------|---------------------------------------------------------------------------------|------------------------------------------------------------|---------------------------------------------------------------------|---------------------------------|
| Apple<br>Imports<br>automa<br>Dece th<br>before o<br>Select 1 | icant organisation<br>ant information! The<br>dically appear as the<br>mapplication of orm to<br>reading your application<br>the Applicant Organis | Applicant organisation is always listed as the <b>first</b><br>list partner in the off-orm,<br>as been created, it is not possible to switch the rol<br>is off-orm.<br>BE Organisation Name • | organisation in an application eFo<br>le of Applicant Organisation to a di | m. Consequently, when you create yo<br>Recent partner organisation. For this re | ur application sForm, the<br>reason, it's essential to use | Applicant Organisation selecte<br>rquivocally establish the applica | d below will<br>inforganisation |
| For eac<br>To sear<br>PIC nut                                 | of participating organ<br>ch organisation partici<br>ch foi a MC using e.g<br>nber                                                                 | isation(s)<br>alog is the application, order the organisation's P<br>the organisation name, click there to be directed to<br>Add to list                                                      | IC number and click Add to link<br>to the EACEA Participant Portat         |                                                                                 |                                                            |                                                                     |                                 |
|                                                               | 80                                                                                                    | Name                                                                                                    |                                                                            |                                                                                 |                                                            | Country                                                             |                                 |
|                                                               | 949835156                                                                                                    | UK Organisation Name                                                                                                    |                                                                            |                                                                                 |                                                            | UK.                                                                 |                                 |
| 2                                                             | 040834865                                                                                                    | EE Organisation Harris                                                                                                    |                                                                            |                                                                                 |                                                            | E III                                                               |                                 |
|                                                               | 549534671                                                                                                    | DF Creative News                                                                                                    |                                                                            |                                                                                 |                                                            | 15                                                                  |                                 |
| ious ste                                                      | •• (                                                                                                    | Next step                                                                                                    |                                                                            |                                                                                 |                                                            | Remove checked or                                                   | ganisationįs                    |

## **KROK 4: TWORZENIE I ZAPISYWANIE E-FORMULARZA WNIOSKU**

Strona ta służy podsumowaniu wyborów dokonanych w poprzednich krokach:

|                        |                                   | Confirm details                             | and proceed to application f                             | orm             |         |
|------------------------|-----------------------------------|---------------------------------------------|----------------------------------------------------------|-----------------|---------|
| dataila kalauraa aa    |                                   |                                             | The 'County and insting' bottom is found of the fact     | - f H i =       |         |
| details are incorrect  | or missing, click on the 'Previou | s step' button to make the necessary change | in. The Create application button is found at the foot o | n mis page.     |         |
| Programme detail       | and application language ve       | rsion                                       |                                                          |                 |         |
| rogramme details       | and appreciation language ve      |                                             |                                                          |                 |         |
| Programme name         |                                   | Sub-programme name                          | Action name                                              | Sub-action name |         |
| CREATIVE EUROPE        |                                   | MEDIA                                       | Cinema Network                                           | N/A             |         |
| Application form la    | nguage version                    |                                             |                                                          |                 |         |
| EN                     |                                   |                                             |                                                          |                 |         |
| articipating organ     | visation(s)                       |                                             |                                                          |                 |         |
| Applicant orga         | Inisauon                          |                                             |                                                          |                 |         |
| PIC                    | Name                              |                                             |                                                          |                 | Country |
| 949834865              | BE Organisation Name              |                                             |                                                          |                 | BE      |
|                        |                                   |                                             |                                                          |                 |         |
| Other particip         | ating organisation(s)             |                                             |                                                          |                 |         |
|                        |                                   |                                             |                                                          |                 |         |
| PIC                    | Name                              |                                             |                                                          |                 | Country |
| 949835156              | UK Organisation Name              |                                             |                                                          |                 | UK      |
|                        | FR Organisation Name              |                                             |                                                          |                 | FR      |
| 949834768              |                                   |                                             |                                                          |                 |         |
| 949834768<br>949834671 | DE Organisation Name              |                                             |                                                          |                 | DE      |

Jeśli wszystkie szczegóły są wypełnione i poprawne, kliknij przycisk "Create application eForm" (Stwórz e-formularz wniosku). Jeśli jakieś informacje są niepoprawne lub brakujące, kliknij przycisk "Previous step" (Poprzedni krok), aby dokonać koniecznych zmian.

Po kliknięciu przycisku "Create application eForm" pojawia się informacja:

| Once your application form has been generated, you must SAVE the pdf file to your local computer<br>or network drive. You are recommended to make a note of the location (folder, directory) where you<br>save your application form.<br>Please note that once the form has been created, it is no longer possible to switch the role of<br>Applicant Organisation to a different organisation. |
|----------------------------------------------------------------------------------------------------|
| OK Cancel                                                                                                    |

Pamiętaj, że po stworzeniu formularza przypisanie roli organizacji wnioskującej innej organizacji nie będzie już możliwe.

#### Czy chcesz kontynuować?

Uważnie przeczytaj informację, a następnie kliknij "OK", aby kontynuować lub "Cancel", aby wrócić do strony potwierdzania szczegółów.

#### Zapisywanie e-formularza wniosku

W sytuacji, gdy masz wybór otworzyć lub zapisać formularz, ZAPISZ go na swoim komputerze lub dysku sieciowym. Zaleca się użycie opcji "Zapisz jako", aby można było precyzyjnie wybrać miejsce zapisania pliku.

Otwarcie i wypełnianie formularza w przeglądarce nie jest możliwe. Najpierw trzeba zapisać formularz na swoim komputerze lub dysku sieciowym. Po zapisaniu można rozpocząć wypełnianie (za pomocą Adobe Reader lub jednego z produktów Adobe Acrobat).

Jeśli nie zapiszesz formularza wniosku, ryzykujesz utratą wszystkich informacji do tej pory wprowadzonych (numerów PIC itd.) i koniecznością rozpoczynania od nowa.

#### Lista organizacji partnerskich jest nieprawidłowa

Jeśli po otwarciu e-formularza wyświetla się lista organizacji partnerskich, a obok niej informacja, że twoja lista jest nieprawidłowa, należy dokładnie sprawdzić elementy oznaczone jako "nieprawidłowe". Poniższy zrzut ekranu pokazuje kilka **przykładów** elementów list partnerów, które są nieprawidłowe:

| List of participating organisations |                                                                                                    |                                                                  |  |  |  |  |  |
|-------------------------------------|----------------------------------------------------------------------------------------------------|------------------------------------------------------------------|--|--|--|--|--|
| Your list of                        | Your list of partner organisations is not valid. It should respect the rule(s) below:                                                                                                    |                                                                  |  |  |  |  |  |
| Not valid                           | The minimum                                                                                                    | The minimum number of participating organisations required is: 5 |  |  |  |  |  |
| Not valid                           | The role of each participating organisation should be introduced.                                                                                                    |                                                                  |  |  |  |  |  |
| Not valid                           | Austria, Belgium, Bulgaria, Croatia, Cyprus, Czech Republic, Denmark, Estonia, Finland, France, Germany, Greece, Hungary, Ireland, Italy, Latvia, Lithuania, Luxembourg, Malta, Netherlands, Poland, Portugal, Romania, Slovakia, Slovenia, Spain, Sweden, United Kingdom, Former Yugoslav Republic of Macedonia, Iceland, Liechtenstein, Norway, Turkey |                                                                  |  |  |  |  |  |
| Not valid                           | Each organisation must be a Non Profit Organisation.                                                                                                    |                                                                  |  |  |  |  |  |
| Not valid                           | The type of organisation of the applicant must be a Higher education institution.                                                                                                    |                                                                  |  |  |  |  |  |
| Not valid                           | At least 3 partners must meet these requirements :<br>- Their type of organisation must be a Higher education institution.<br>- Their country must belong to the Programme Countries.                                                                                                    |                                                                  |  |  |  |  |  |
| Not valid                           | The "Higher education institution" partners must come from at least 3 different Programme Countries.                                                                                                    |                                                                  |  |  |  |  |  |
| Partner no                          | PIC                                                                                                    | PIC Role Organisation Name City Country                          |  |  |  |  |  |

Jeśli natrafisz na taką informację, to w zależności od błędu (błędów), używanie właśnie stworzonego formularza może okazać się niemożliwe. Prosimy sprawdzić w tabeli poniżej jak powinieneś w takim wypadku postąpić.

| Nieprzestrzegana<br>zasada/Nieprawidłowy element                                                                                 | Niezbędna czynność                                                                                                    |
|----------------------------------------------------------------------------------------------------|----------------------------------------------------------------------------------------------------|
| "Rola każdej z uczestniczących<br>organizacji powinna zostać<br>przedstawiona"<br>(odnosi się to do pola: "Rola w<br>aplikacji") | Wpisz brakującą rolę w przypadku każdej organizacji, której<br>to dotyczy. Zapisz, zamknij i ponownie otwórz e-formularz.<br>Po otwarciu formularza, jeśli nie pojawi się informacja o<br>błędach w liście partnerów, możesz kontynuować<br>wypełnianie i składanie e-formularza.<br>Jeśli nadal są błędy związane ze sprawdzaniem formularza,<br>należy sprawdzić rady zawarte w kolejnych wierszach tej<br>tabeli.                                                                                                    |
| "Typ organizacji musi być"                                                                                                    | Wpisz brakujący typ w przypadku każdej organizacji, której to<br>dotyczy. Zapisz, zamknij i ponownie otwórz e-formularz.<br>Po otwarciu formularza, jeśli nie pojawi się informacja o<br>błędach w liście partnerów, możesz kontynuować<br>wypełniania i składanie e-formularza.<br>Jeśli nadal są błędy związane ze sprawdzaniem formularza,<br>należy sprawdzić rady zawartej w kolejnych wierszach tej<br>tabeli.                                                                                                    |
| Każdy inny element lub elementy<br>wymienione jako nieprawidłowe                                                                 | <ul> <li>Używanie e-formularza w obecnej formie nie będzie dalej możliwe, ponieważ nie będzie możliwe sprawdzenie go i wysłanie. Postępuj w następujący sposób:</li> <li>(i) Sprawdź zasady kwalifikowania, które obowiązują w rodzaju finansowania, o który aplikujesz. Czy spełniasz warunki?</li> <li>(ii) Jeśli jeden lub więcej błędów odnosi się do danych organizacji, które zostały zarejestrowane na Portalu uczestnika EAC/EACEA, wróć na Portal, aby wprowadzić poprawki w danych organizacji (patrz również następny dział tego przewodnika "Zapisany formularz – pola chronione").</li> <li>(iii) Po zastosowaniu punktów (i) oraz (ii) można wrócić do tworzenia e-formularza. Masz dwie możliwości:</li> <li>Kontynuuj dalej stworzony e-formularz, ale zaktualizuj go, aby nie zawierał już elementów, które są nieprawidłowe. Aby to wykonać, musisz zastosować przycisk "Revise list of participating organisations and update existing application for funding" (Popraw listę uczestniczących organizacji i zaktualizuj istniejącą aplikację o finansowanie). Szczegółowe informacje, jak to zrobić, zawiera część B niniejszego Przewodnika.</li> <li>Zrezygnuj ze stworzonego e-formularza i rozpocznij proces tworzenia od nowa za pomocą przycisku "Create new application eForm" (Stwórz nowy e-formularz wniosku).</li> </ul> |

#### Zapisany formularz – pola chronione

Szczegóły dotyczące wybranego rodzaju dofinansowania pojawią się w formie <u>chronionej</u>, tzn. pól niepodlegających modyfikacji. Oznaczone są one za pomocą szarych ukośnych linii, tworzących tło rubryk:

| ganner                               | CREATIVE EUROPE                                  |
|--------------------------------------|--------------------------------------------------|
| d-programme:                         | CULTURE                                          |
| sgrømme Gaide / Call for Proposals : | 59                                               |
| item.:                               | Cooperation projects                             |
| 0-action :                           | Category: 1 - Senaler scale conperation projects |
| radioe for submission :              | p4/03/3014 t2/t0 middey (Brussels time)          |

Podobnie informacje dotyczące organizacji, które wpisałeś, pojawią się w postaci pól <u>chronionych</u>. Na przykład:

| n: sevelaes<br>Crga laadon<br>atlos Nerve<br>a Rieme |
|------------------------------------------------------|
| n: senton<br>Organ kurkon<br>anton Nerne<br>o Rome   |
| Organ kurdon<br>untion Nerw<br>o Roeme               |
| ution Nerre<br>s Rome                                |
| s Name                                               |
|                                                      |
|                                                      |
| ation Authority                                      |
|                                                      |
|                                                      |
| Number: Postende:                                    |
| BE LE Poetal                                         |
| -                                                    |

Jeśli informacje dotyczące organizacji, które pojawiają się w polach chronionych są niepoprawne albo nieaktualne, danych nie można zmieniać bezpośrednio w e-formularzu, ale należy je zmienić w Portalu uczestnika. Po dokonaniu modyfikacji na Portalu uczestnika, muszą one zostać włączone do e-formularza (jeśli nie został jeszcze wysłany). Aby włączyć modyfikacje do e-formularza, postępuj według kolejnych kroków opisanych w części B niniejszego Przewodnika: Poprawianie listy uczestniczących organizacji i aktualizowanie istniejącego e-formularza wniosku. **Pamiętaj, że zanim modyfikacje wprowadzone na Portalu uczestnika zostaną zweryfikowane przez Komisję i staną się możliwe do włączenia do e-formularza może upłynąć kilka dni!** Szczegóły: część B.

#### <u>Typ organizacji</u>

Jeśli e-formularz, którego używasz zawiera pole "Typ organizacji", prosimy wziąć pod uwagę poniższą radę.

Mimo że pole "Typ organizacji" to pole, które już wypełniłeś przy rejestrowaniu organizacji na Portalu uczestnika, to w e-formularzu pojawia się jako pole niechronione, które należy **wybrać w e-formularzu**. Dzieje się tak dlatego, że lista typów organizacji dostępna w e-formularzu jest dostosowana do rodzaju dofinansowania, o które aplikujesz. Dlatego prosimy o wypełnienie pola typu organizacji tak jak innych obowiązkowych pól e-formularza i niepróbowanie ustawania jego treści za pośrednictwem Portalu uczestnika.

#### KROK 5: WYPEŁNIANIE E-FORMULARZA WNIOSKU

#### Wskazówki ogólne

Dział ten dostarcza ogólnych wskazówek w jaki sposób pracować w pliku i wypełnić e-formularz wniosku.

Panel nawigacji

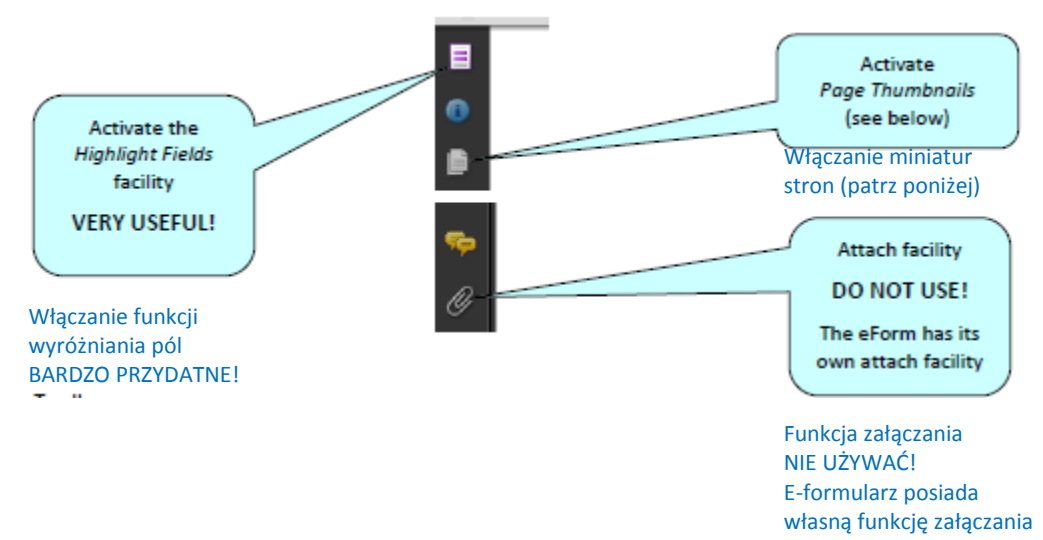

#### Pasek narzędzi

Funkcja Narzędzia pozwala dostosować pasek narzędzi do swoich potrzeb, np. dodać przycisk Zachowaj, jeśli nie ma go jeszcze na pasku. Można również dodać wiele funkcji nawigacji i wyświetlania.

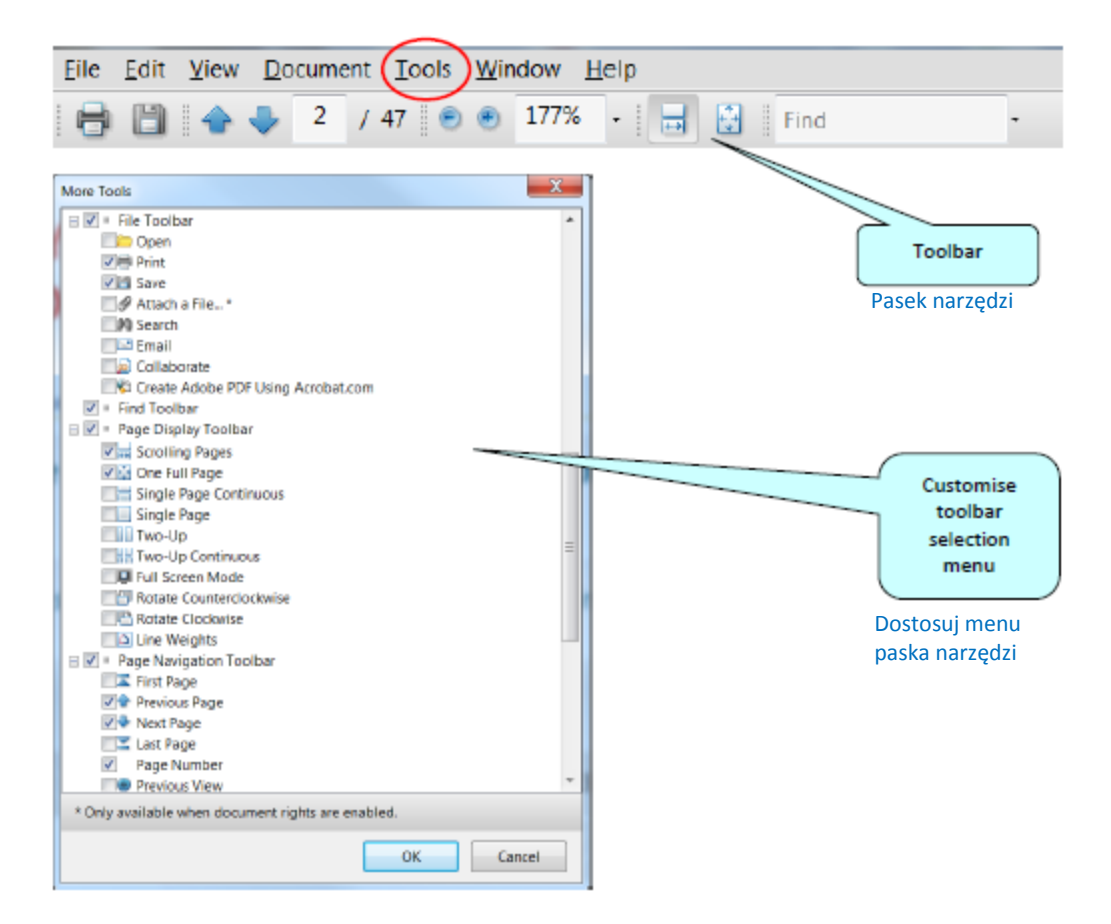

#### Oto kilka z częściej używanych funkcji wyświetlania i nawigacji:

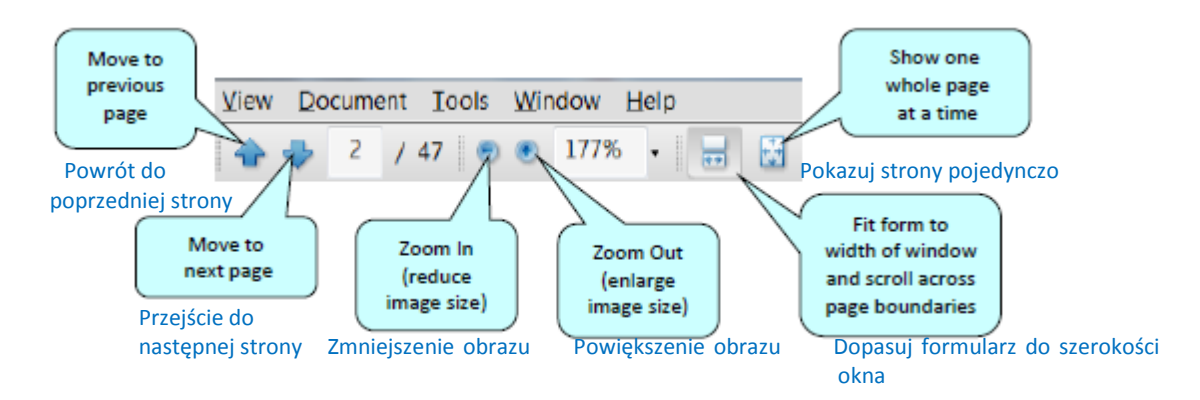

#### Miniatury stron

Po włączeniu funkcji "Page Thumbnails" (Miniatury stron) po lewej stronie otwiera się nowy panel na ekranie. Zawiera miniaturowy podgląd każdej ze stron.

| 8 | 11 / 32 🦲         | 🖲 153% - 🔚 🔛 Find - 🕅 🕞                                                                                                    |
|---|-------------------|----------------------------------------------------------------------------------------------------|
|   | Pages •           |                                                                                                    |
| 6 | <b>%</b> -<br>9 ^ | C.3 Ownership of Rights                                                                                                    |
|   |                   | Type of project * :<br>Author(s) of concept/subject/treatment/script/literary<br>bible * :<br>Applicant holds the majority of the rights at the time of<br>the submission through * :<br>Duration of the ownership of rights or option* :<br>From (dd/mm/yyyy) * : |
| ę |                   | Date of signature of the agreement * : In the event of a chain of title, please summarise the differe company, giving details of the parties involved. (Max 2000 PROJECT : 2                                                                                       |

- Używaj miniatur, aby przeskakiwać na różne strony formularza.
- Czerwona ramka wskazuje miejsce w dokumencie, w którym się znajdujesz.

• Kliknięcie prawym przyciskiem na panel daje dostęp do funkcji powiększania lub zmniejszania miniatur.

#### Powiększanie / Zmniejszanie

Aby gwałtownie zwiększyć lub zmniejszyć obraz, naciśnij CTRL na klawiaturze i porusz kółkiem myszy:

| Kółko <b>w górę</b> | aby pomniejszyć, powoduje poszerzenie rozmiaru obrazka         |
|---------------------|----------------------------------------------------------------|
| Kółko <b>w dół</b>  | aby <b>powiększyć</b> , powoduje zmniejszenie rozmiaru obrazka |

#### Wpisywanie treści

E-formularz to aktywny formularz PDF, zawierający pola, które wypełnia się albo wybierając z ograniczonej listy albo wpisując tekst:

- kliknij pole tekstowe, aby wprowadzić dane;
- kliknij, aby wybrać opcje z np. rozwijanych list, pól do odznaczania, wyskakujących kalendarzy i pól wyboru jednej opcji;
- naciśnij Tab, aby przejść o jedno pole dalej lub Shift+Tab, aby cofnąć się o jedno pole;
- najedź myszką i kliknij, aby wybrać konkretne pole.

Obowiązkowe, opcjonalne i chronione pola

| Typ pola                                      | Charakterystyka                                                                                                    | Przykłady                                                                                             |  |  |
|-----------------------------------------------|----------------------------------------------------------------------------------------------------|----------------------------------------------------------------------------------------------------|--|--|
| Obowiązkowe                                   | Obok nazwy pola widnieje<br>gwiazdka *                                                                                                    | Country and       Location *                                                                          |  |  |
| Opcjonalne                                    | Obok nazwy pola nie ma<br>gwiazdki                                                                                                    | Number of permanent staff employed by the organisation       Telephone 2:     Full time     Part time |  |  |
| Chronione<br>(nie podlegające<br>modyfikacji) | W polu widoczne są ukośne<br>szare linie. Pola te są albo<br>włączane do e-formularza gdy<br>zostaje utworzony lub są<br>obliczane/wypełniane<br>automatycznie przez sam<br>formularz. | Partner<br>numberRoleDuration<br>(months)12P1Coordinator                                              |  |  |

#### Wskazówka dotyczące długich opisów:

Tam, gdzie opis wykracza poza okienko menu, naprowadź kursor na wiersz menu, aby wyświetlić pełny opis:

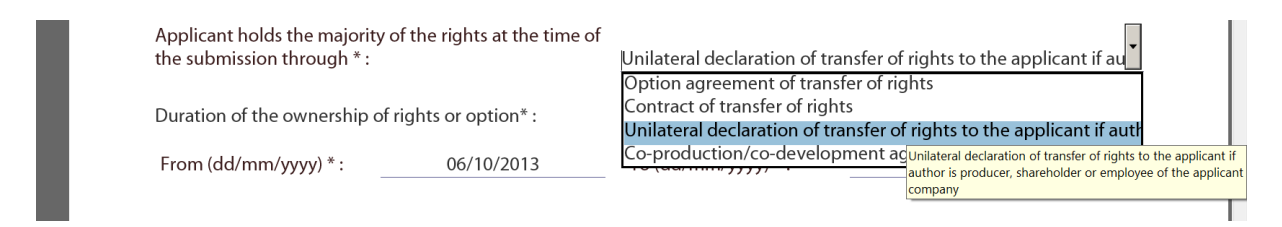

#### Jak wyróżnić pola obowiązkowe

Kliknij fioletowy przycisk na panelu nawigacji . To uruchomi pasek informacyjny dokumentu, który zawiera funkcję wyróżniania pól.

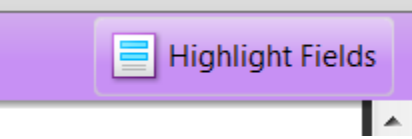

Kliknij przycisk "Highlight Fields", a wszystkie obowiązkowe i opcjonalne pola zostaną wyróżnione, dzięki czemu łatwiej je znaleźć (i odróżnić od siebie).

Pola obowiązkowe – czerwona otoczka i jasnoniebieskie tło.

Pola opcjonalne – jasnoniebieskie tło (i czarna otoczka po najechaniu na nie kursorem).

| Title * :              | Family name *: | First name * : |                    |
|------------------------|----------------|----------------|--------------------|
|                        |                |                |                    |
| Department / Faculty : |                |                | Dalaurutiniana     |
|                        |                |                | Pola wyroznione    |
| Title *:               | Family name *: | First name * : |                    |
| Department / Faculty : |                |                | Pola niewvróżnione |

Uwaga: Jeśli którekolwiek z obowiązkowych pól pozostanie niewypełnione, sprawdzenie poprawności e-formularza nie powiedzie się i nie będzie go można wysłać. Tam, gdzie obowiązkowe jest pole liczbowe, ale nie mają państwo żadnej wartości do wpisania, należy upewnić się, że zostało wpisane zero (0) dla wskazania wartości zerowej.

Po włączeniu wyróżniania pól możesz kliknąć fioletowy przycisk ponownie , aby usunąć pasek informacyjny dokumentu (i powiększyć obszar wyświetlania formularza).

#### Zapisywanie formularza

Aby zapisać formularz, kliknij przycisk "Save" (Zapisz) na pasku narzędzi lub wybierz "Save" z menu File (Plik) lub naciśnij CTRL i S.

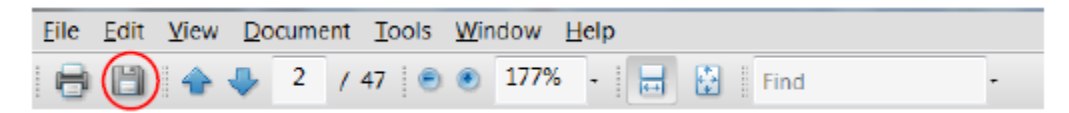

Należy pamiętać, aby **zapisywać formularz regularnie**. Jeśli w twoim komputerze pojawi się problem techniczny i formularz lub komputer ulegnie awarii, funkcja autoprzywracania Adobe Reader przywróci twój formularz tylko do momentu, w którym **ostatnio został zapisany**.

#### Używanie przycisków Add (Dodaj) i Delete (Usuń) (tabele e-formularza)

Niektóre pola grupowe/bloki pól trzeba wypełniać więcej niż raz, co pozwala stworzyć "tabelę" informacji, np. listę politycznych celów lub priorytetów. Za każdym razem, gdy potrzebne jest wstawienie nowego "pustego" pola lub dodania wierszy w tabeli, służą do tego przyciski Add.

Przyciski te są zielone. Kliknij je, aby dodać potrzebne nowe pole lub wiersz tabeli.

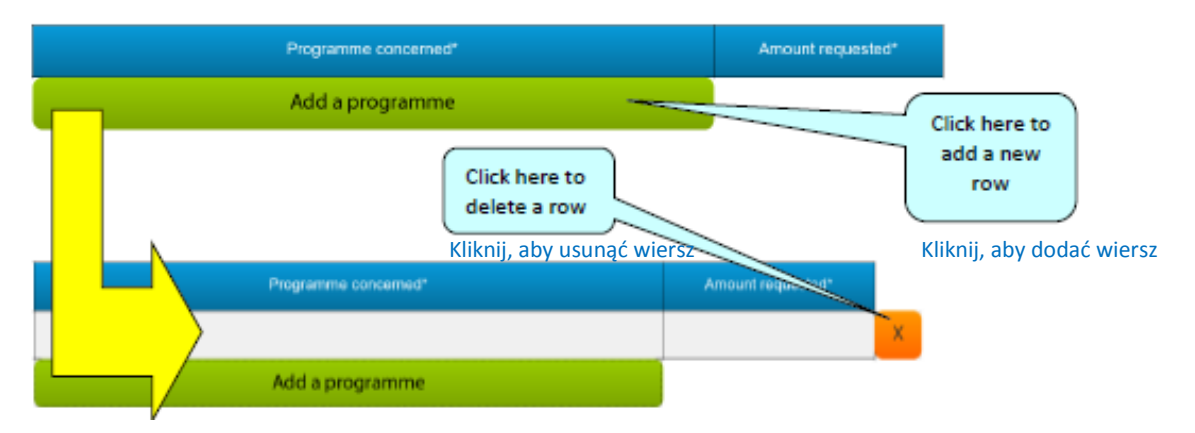

Po dodaniu pola lub wiersza, pojawia się funkcja usuwania (pomarańczowy przycisk "x") pozwalająca na usunięcie pola, bloku pól lub konkretnego wiersza (i ich zawartości!).

Uwaga: niektóre tabele są opcjonalne, ale zawierają pola, które są obowiązkowe **po dodaniu wiersza**.

#### **Formatowanie**

Jeśli do formularza włączy się sformatowaną treść np. kopiując i wklejając z innych dokumentów, eformularz usunie formatowanie i wklejony zostanie tylko zwykły tekst.

**Prosimy nie kopiować do formularza czarnych kółek** (symboli wypunktowania). Formatowanie czarnych kółek może spowodować wymóg pobrania dodatkowego oprogramowania Adobe Reader (żeby program poradził sobie z tymi symbolami wypunktowania).

#### Ograniczenia ilości znaków

Pola do wpisywania tekstu w e-formularzu posiadają ograniczenia, które limitują ilość znaków, jaką można wpisać. Ograniczenia te obejmują znaki WRAZ ze spacjami. Jeśli spróbujesz wpisać więcej znaków niż limit pozwala, formularz po prostu ograniczy test do ustawionego limitu. Wiele edytorów tekstów posiada narzędzie do "zliczania" znaków, które może pomóc przestrzegać limitów. Szczegóły dotyczące ograniczeń ilości znaków w polach, w których takie limity nie są bezpośrednio wymienione w e-formularzu znajdują się także w Załączniku 1 niniejszego przewodnika.

# KONKRETNE porady dotyczące e-formularza oraz instrukcje związane z wybranym rodzajem dofinansowania

Rady zawarte w tym Przewodniku mają charakter ogólny, tzn. odnoszą się do e-formularzy wniosku niezależnie od danego programu i konkretnego dofinansowania.

Jednakże, ponieważ e-formularze różnią się formą i mogą zawierać różne funkcje, niektóre z nich wymagają KONKRETNYCH rad i instrukcji, które odnoszą się tylko do ich kształtu i zawartości. Jeśli e-formularz wymaga takich konkretnych instrukcji, znajdują się one w Załączniku 1 niniejszego przewodnika. Prosimy zatem upewnić się, że zapoznali się państwo z Załącznikiem 1 i wzięli pod uwagę wszelkie rady i instrukcje w nim zawarte.

#### Załączniki

Większość e-formularzy wniosków zawiera przyciski dołączania obowiązkowych załączników. Dokumenty załączników stanowią formalną część aplikacji o dofinansowanie i muszą zostać dołączone do e-formularza.

Część dotycząca załączników znajduje się pod koniec e-formularza, a poniższy zrzut ekranowy przedstawia jej **przykładowy** wygląd:

| Attachments                                                 |                                    |
|-------------------------------------------------------------|------------------------------------|
| Detailed description of the project. Word document (doc, do | ocx, odt) or PDF document(pdf). *: |
| Attach a document                                           |                                    |
| Declaration of Honour. PDF document only (pdf). *:          |                                    |
| Attach a document                                           |                                    |
| Budget. Excel document only (xls, xlsx, ods). *:            |                                    |
| Attach a document                                           |                                    |

Jako że zrzut ekranowy powyżej stanowi jedynie przykład, twój e-formularz może zawierać inne dokumenty do załączenia od tutaj pokazanych.

Aby wykonać czynność załączania, kliknij odpowiedni przycisk "Attach a document" (Załącz dokument), a wyskoczy okno umożliwiające przeglądanie, znalezienie i wybór pliku, który chcesz dołączyć.

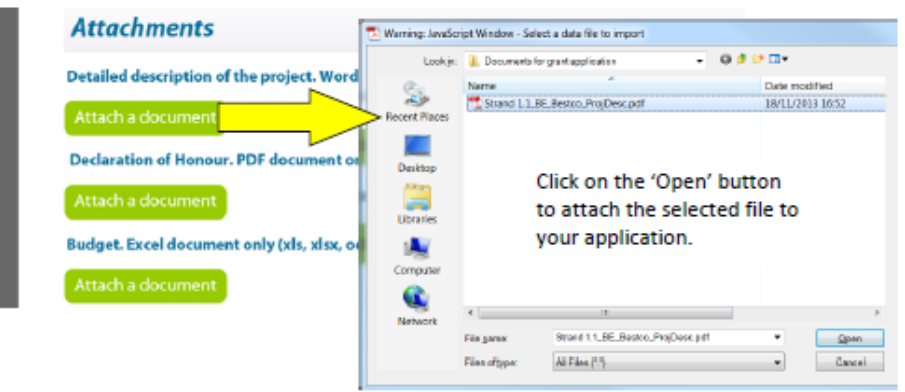

Po dołączeniu pliku, jego nazwa zostanie wyświetlona, a przycisk "Attach a document" zostanie zastąpiony przyciskami "Delete this document" (Usuń ten dokument) oraz "View this document" (Przeglądaj ten dokument):

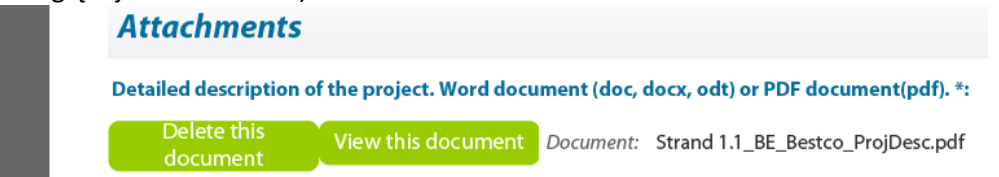

#### Ograniczenia rozmiaru załączników

Istnieje limit dla **całkowitego** (połączonego) rozmiaru załączników. Wynosi on **10MB**. Jeśli otrzymasz informację, że całkowity rozmiar dokumentów przekracza dozwolone maksimum, należy zmniejszyć rozmiar dokumentów zawierających zdjęcia, np. zmniejszając ich rozdzielczość.

#### Przeglądanie załączonych dokumentów

Przy próbie przeglądania załączonych dokumentów w innym formacie niż PDF może pojawić się następująca informacja:

| Adobe R | Reader                                                                                                    |
|---------|----------------------------------------------------------------------------------------------------|
| 1       | Acrobat cannot open the file attachment because your PDF file attachment settings do not allow this file type to be opened. |
| File:   | Budget tables.xlsx                                                                                                    |

Acrobat nie może otworzyć załącznika ponieważ ustawienia załączników w PDF nie pozwalają na otwieranie tego typu plików.

Jeśli tak się stanie, można zmienić ustawienia, aby zezwolić na otwieranie tego typu plików, za pomocą ścieżki w menu Adobe Acrobat:

Edit > Preferences > Trust Manager

Zaznacz "Allow opening of non-PDF file attachments with external applications" (Pozwól na otwieranie załączników nie będących plikami PDF za pomocą aplikacji zewnętrznych), a następnie kliknij OK, aby potwierdzić zmianę w ustawieniach:

| ategories                             | Trust Manager                                                                       |
|---------------------------------------|-------------------------------------------------------------------------------------|
| Documents                             | PDF File Attachments                                                                |
| ull Screen<br>Seneral<br>Sane Display | Juliow opening of non-PDF file attackments with external applications               |
| D                                     | Restore the default list of allowed and disallowed file attachment types<br>Bestore |
| coessibility                          | Internet Access from PDF Files outside the web browser                              |
| dentity<br>nternational               | Unless explicitly permitted, PDF files cannot send information to the Internet.     |
| avaScript                             | ensulte altre dan                                                                   |
| leasuring (2D)                        | External Content                                                                    |
| Aeasuring (30)                        | Content displayed or referenced by a PDE file cap sometimes be stored               |
| Aultimedia                            | outside the PDF file on your local computer or on a remote host.                    |
| Aultimedia Trust                      | Allow external content                                                              |
| leading                               |                                                                                     |
| leviewing                             | Help                                                                                |
| earch<br>iecurity                     |                                                                                     |
| pelling                               |                                                                                     |
| rust Manager<br>Inits                 |                                                                                     |
|                                       |                                                                                     |
|                                       |                                                                                     |
|                                       |                                                                                     |
|                                       |                                                                                     |
|                                       |                                                                                     |
|                                       |                                                                                     |

#### Poprawianie listy uczestniczących organizacji i aktualizacja istniejącego formularza wniosku

Jeśli w którymkolwiek momencie pojawia się potrzeba przejścia procedury opisanej w Części B niniejszego przewodnika, konieczne będzie ponowne wykonanie czynności załączania, która już została wykonana. Dlatego należy upewnić się, że zachowali państwo kopie wszystkich plików załączników.

#### KROK 6: SPRAWDZANIE POPRAWNOŚCI I SKŁADANIE WNIOSKU

#### Sprawdzanie poprawności e-formularza

Na dole każdej strony formularza pojawia się przycisk "Validate Form" (Sprawdź poprawność formularza).

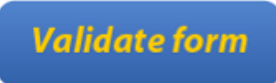

Nie zaleca się sprawdzania poprawności formularza zanim nie zakończy się jego wypełniania, ponieważ sprawdzanie trochę zmienia wygląd formularza.

Gdy jesteś już gotowy, kliknij przycisk i automatycznie zostaną wykonane różne sprawdzenia, aby ustalić czy formularz jest gotowy do wysłania. Na przykład, sprawdzanie poprawności spowoduje weryfikację czy wszystkie pola obowiązkowe zostały wypełnione, wszystkie reguły budżetowe są przestrzegane i wszystkie obowiązkowe załączniki są na miejscu.

Jeśli są jakieś błędy, wyświetlona zostanie ich całkowita liczba na ostatniej stronie formularza. Jeśli są jakieś błędy w budżecie lub załącznikach, zostaną osobno wyszczególnione w tej samej liście.

| Submit this form                          |                      |
|-------------------------------------------|----------------------|
| 00000000                                  | Submission<br>number |
| Errors list                               |                      |
| Number of mandatory field(s) not filled i | n: 225               |
|                                           | attached.            |

Błędy zaznaczone będą na różowo, jak pokazano na przykładowym zrzucie ekranowym poniżej:

C.7 Summary of the project (max 2000 characters). Please note that this information may be used for dissemination purposes

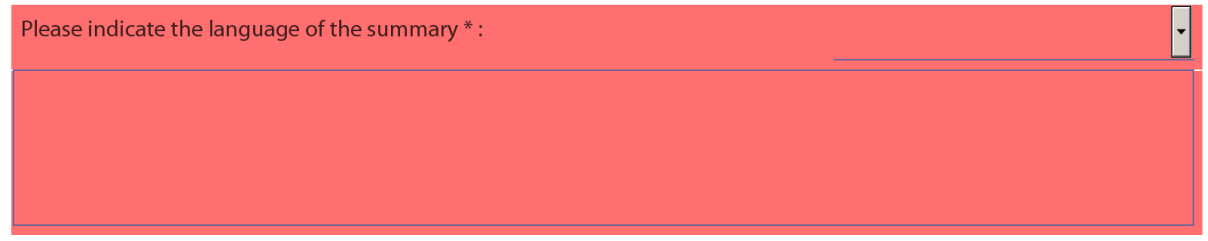

Prosimy zwrócić uwagę, że ten zrzut ekranowy to tylko przykład, nie wszystkie formularze zawierają streszczenie projektu lub pole C.7.

Po sprawdzeniu poprawności dodatkowy przycisk "Go to next error" (Przejdź do kolejnego błędu) pojawia się obok przycisku "Validate form".

Go to next error

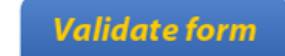

Użyj tego przycisku do przeskakiwania w formularzu od jednego błędu do drugiego. Funkcja zaczyna działać od najwyżej położonego błędu, tzn. najbliższego strony 1, a następnie każde kliknięcie przycisku powoduje przesuwanie w dół formularza do kolejnego błędu.

Uwagi:

• Gdy poprawisz błędy, które zostały zaznaczone, lista błędów **nie** aktualizuje się w sposób dynamiczny. Aktualizuje się, czyli odświeża, dopiero gdy wykonasz **następne** sprawdzenie poprawności.

• Funkcja "Go to next error" działa najlepiej, gdy poprawiasz błędy jeden po drugim, zgodnie z kierunkiem działania od góry do dołu formularza stosowanym przez przycisk "Go to next error". Jeśli poprawiasz błędy nie po kolei (np. poprawisz błąd gdzieś dalej w formularzu) funkcja "Go to next error" nadal będzie stosowała **oryginalną** sekwencję błędów znalezionych w wyniku sprawdzania.

• Jeśli poprawiałeś błędy nie po kolei, zalecamy wykonanie **nowego** sprawdzenia poprawności tak, aby poprawione błędy zostały usunięte z sekwencji (i wtedy znowu zaczniesz od błędu najbliżej początku formularza).

• Jeśli wolisz, możesz po prostu poszukać różowych pól błędów w formularzu. Jeśli tak zrobisz, zalecamy najpierw **wyłączenie** wyróżniania pól obowiązkowych. Przydać się może również widok w postaci miniatur do szybkiego odszukania pól wyróżnionych na różowo.

Niezależnie od tego którą metodę zastosujesz, popraw istniejące błędy i ponownie sprawdź poprawność formularza. Jeśli wszystkie błędy zostaną usunięte, pojawi się następująca wyskakująca informacja:

| Warning: JavaScript Window - Form is valid - For Info |    |
|-------------------------------------------------------|----|
| The form is valid for submission!                     |    |
|                                                       | ОК |

Formularz jest poprawny i gotowy do wysłania!

Dopóki poprawność formularza nie zostanie potwierdzona, przycisk "Submit this form" (Wyślij formularz) pozostaje nieaktywny i wysłanie wniosku jest niemożliwe. Po udanym sprawdzeniu poprawności przycisk "Submit this form" zmienia kolor z szarego na zielony.

#### Wysyłanie e-formularza

Na ostatniej stronie znajduje się przycisk "Submit this form" (Wyślij ten formularz). Gdy formularz zostanie sprawdzony przycisk zostanie aktywowany (co potwierdzone zostaje zmianą koloru na zielony). Przed wysłaniem formularza należy upewnić się, że z powodzeniem przetestowane zostało połączenie internetowe za pomocą przycisku "Test your connection". Działanie przycisku, a także co zrobić jeśli test się nie powiedzie, opisane zostały w dziale "Wymagania techniczne" niniejszego przewodnika.

Uwaga: proces wysyłania obejmuje również zablokowanie danych i załączników w formularzu. Dlatego dobrze jest zapisać kopię zapasową formularza zanim przystąpi się do procesu wysyłania. Gdy jesteś gotowy, kliknij przycisk "Submit this form", aby rozpocząć wysyłanie.

| Submit this form    |          |
|---------------------|----------|
| Submission number : | 00000000 |

Pojawi się następująca informacja:

| Warning: JavaScript Window - Submission Confirmation - Code: 17                                                                                            |
|----------------------------------------------------------------------------------------------------|
| You are about to submit your application. This process can take some time. You are recommended to save the form before submission Do you want to continue? |
| Yes <u>N</u> o                                                                                                    |

Za chwilę wyślesz swój wniosek. Proces ten może trochę potrwać. Zaleca się zapisanie formularza przed wysłaniem. Czy chcesz kontynuować?

Jeśli z jakiegoś powodu nie chcesz kontynuować, możesz kliknąć "No" (Nie) i przeprowadzić proces wysłania później. Wysyłanie się zakończy. <u>Po kliknięciu "Yes" (Tak) formularz zostanie zablokowany</u> <u>i nie będzie już można modyfikować jego treści, ani zmieniać załączników</u>.

Jeśli w trakcie wysyłania e-formularza pojawią się jakieś informacje o błędach, należy najpierw zapoznać się z działem "Znane problemy" na głównej stronie e-formularzy: <a href="http://eacea.ec.europa.eu/documents/eforms">http://eacea.ec.europa.eu/documents/eforms</a> en# .

#### Obowiązkowe zapisywanie PRZED wysłaniem

Jeśli klikniesz "Yes" (Tak), kolejnym krokiem procesu wysyłania jest obowiązkowe zapisanie. Pojawia się następująca informacja:

| ,                                                                                                    |              |
|----------------------------------------------------------------------------------------------------|--------------|
| Warning: JavaScript Window - Save before submission - Code: 30                                                                                                   |              |
| You must now save your form before the submission process starts.<br>Please keep the SAME FILENAME for your form.<br>Do not change the filename during the save. |              |
|                                                                                                    | ОК           |
| eraz musisz zapisać formularz zanim zacznie się proces wysyłania.                                                                                                | Prosimy o za |

Teraz musisz zapisać formularz zanim zacznie się proces wysyłania. Prosimy o zachowanie TEJ SAMEJ NAZWY PLIKU dla formularza. Nie zmieniaj nazwy pliku podczas zapisywania.

Gdy klikniesz OK, formularz uruchamia funkcję Zapisz jako. Zobaczysz klasyczne okno zapisywania pliku, jak pokazuje to kolejny zrzut ekranowy poniżej.

(uwaga: ten zrzut ekranowy to jedynie **przykład** okna zapisywania pliku. Okno, które **zobaczysz** będzie zawierać nazwę pliku i nazwę dysku, którego ty używasz).

| Distance As                                       |                       |                                |                |                           |              | X                                                                                |
|---------------------------------------------------|-----------------------|--------------------------------|----------------|---------------------------|--------------|----------------------------------------------------------------------------------|
| Save in:                                          | l Documents for       | grant application              | · G 🕫 🛛        | ۶ 🛄 🔻                     |              |                                                                                  |
| Recent Places<br>Desktop<br>Libraries<br>Computer | Name                  | CITIZENS (OG)_ApplicationForm. | odf            | Date modifi<br>21/11/2013 | ied<br>13:48 | Type: Adobe Acrobat<br>Documet<br>File Size 1952 KB<br>Modified:21/11/2013 13:47 |
| Network                                           | •                     | III                            |                |                           | •            |                                                                                  |
|                                                   | File <u>n</u> ame:    | EUROPE FOR CITIZENS (OG)_Ap    | plicationForm. | pc 🔻                      | Save         |                                                                                  |
|                                                   | Save as <u>t</u> ype: | Adobe PDF Files (*.pdf)        |                | •                         | Cancel       | .tt.                                                                             |

Należy wykonać zapisywanie klikając przycisk "Save" (Zapisz).

| Bardzo ważne!                                                                 |
|-------------------------------------------------------------------------------|
| NIE wolno zmieniać nazwy pliku e-formularza.                                  |
| Należy zachować tę samą nazwę, którą plik miał na początku procesu wysyłania! |

Na pytanie czy chcesz zastąpić istniejący plik kliknij "Yes":

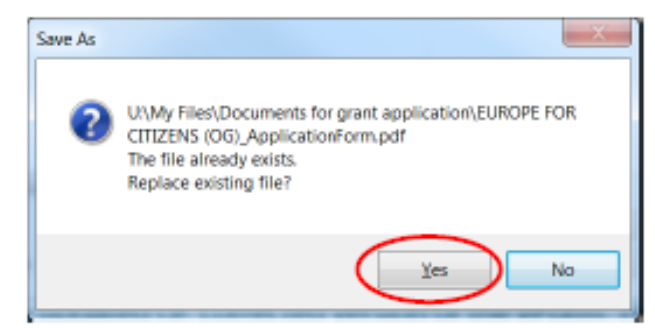

#### <u>Wysyłanie</u>

W zależności od ustawień ochrony, może pojawić się następująca informacja:

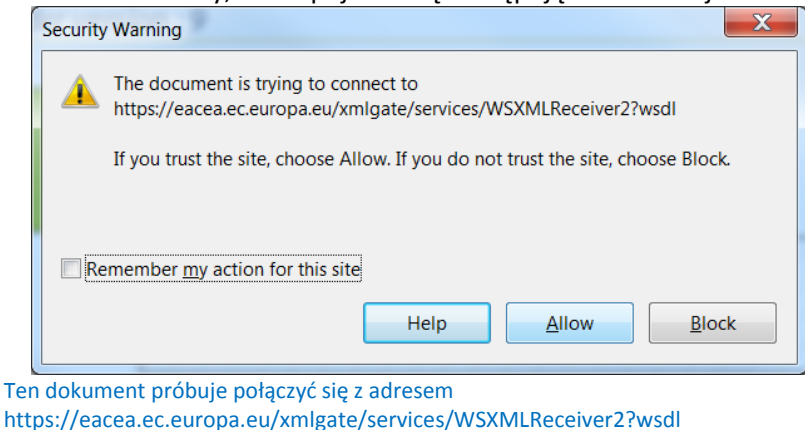

https://eacea.ec.europa.eu/xmlgate/services/WSXMLReceiver2?wsdl Jeśli ufasz tej stronie, wybierz Zezwól. Jeśli nie ufasz tej stronie, wybierz Zablokuj.

Jeśli okienko się pojawi, kliknij "Allow" (Zezwól), aby kontynuować wysyłanie.

Po zakończeniu wysyłania zobaczysz informację podobną do następującej:

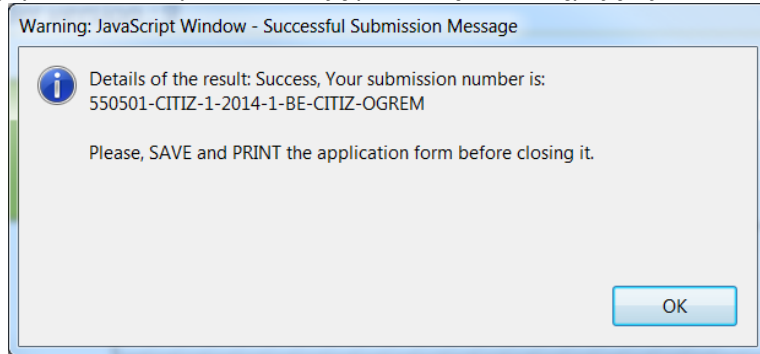

Kliknij OK.

#### Obowiązkowe zapisywanie PO wysłaniu

Po kliknięciu OK, formularz uruchamia kolejne zapisywanie. Proces ten jest po to, żeby nie można było przez pomyłkę zamknąć formularza bez zapisywania go (i utracić przez to numeru zgłoszenia).

Ponownie pojawi się klasyczne okno zapisywania:

| 🔁 Save As     |                                                                                                    | X                                                                                  |
|---------------|----------------------------------------------------------------------------------------------------|------------------------------------------------------------------------------------|
| Save in:      | 📜 Documents for grant application 🔹 🌀 🎓 🖻                                                                             |                                                                                    |
| Recent Places | Name D<br>D<br>EUROPE FOR CITIZENS (OG)_ApplicationForm.pdf 2:                                                        | Date modified<br>21/11/2013 13:49                                                  |
| Desktop       |                                                                                                    |                                                                                    |
| Libraries     |                                                                                                    | Type: Adobe Acrobat<br>Document<br>File Size: 1952 KB<br>Modified:21/11/2013 13:49 |
| Network       | III       File name:     :UROPE FOR CITIZENS (OG)_ApplicationForm.pdf       Save as type:     Adobe PDF Files (*.pdf) | Save     Cancel                                                                    |

Należy ponownie wykonać zapisywanie klikając przycisk "Save" (Zachowaj).

#### Bardzo ważne!

NIE wolno zmieniać nazwy pliku e-formularza. Należy zachować tę samą nazwę, którą plik miał na początku procesu wysyłania! Na pytanie czy chcesz zastąpić istniejący plik kliknij "Yes":

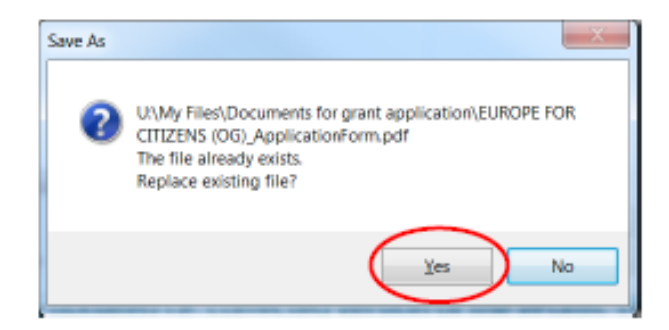

Po kliknięciu "Yes" w rubryce numer zgłoszenia automatycznie pojawi się numer złożonej aplikacji, jak pokazuje to poniższy przykład:

Submission number: 550501-CITIZ-1-2014-1-BE-CITIZ-OGREM

Zostaje on również umieszczony w stopce formularza.

Formularz został zapisany i zapisana wersja zawiera numer zgłoszenia.

Wysłany formularz jest teraz "zablokowany". Oznacza to, że został przetworzony w plik tylko do odczytu: nie można w nim dokonywać zmian i nie można go ponownie wysłać.

Częścią procesu składania wniosku jest e-mail potwierdzający odebranie e-formularza, który zostaje automatycznie wysłany na podany adres mailowy osoby kontaktowej.

#### Drukowanie e-formularza

E-formularz można wydrukować za pomocą standardowej funkcji drukowania w menu Adobe Reader. Przycisk "Print" (Drukuj) znajduje się na pasku narzędzi albo można wybrać funkcję drukowania z menu "File" (Plik).

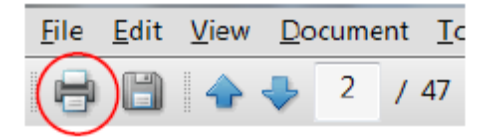

# B. Poprawianie listy uczestniczących organizacji oraz aktualizacja istniejącego e-formularza wniosku

W tym dziale Przewodnika funkcja "Poprawianie listy uczestniczących organizacji oraz aktualizacja istniejącego e-formularza wniosku" występuje w skróconej formie: "Poprawianie i aktualizacja".

#### Kiedy stosować funkcję "poprawianie i aktualizacja".

Poniższa tabela wyjaśnia kiedy należy zastosować tę funkcję, a kiedy nie.

Należy zwrócić uwagę, że ta poprawka może być dokonana tylko jeśli e-formularz nie został jeszcze wysłany.

| Rodzaj zmiany                                                                                                    | Czy poprawiać i<br>aktualizować e- | Czynność do wykonania                                                                                                    |
|----------------------------------------------------------------------------------------------------|------------------------------------|----------------------------------------------------------------------------------------------------|
|                                                                                                    | formularz?                         |                                                                                                    |
| Jedna lub więcej<br>uczestniczących organizacji<br>wycofała się z aplikacji*                                                                | Nie                                | Po prostu usuń organizację (organizacje) z e-<br>formularza za pomocą przycisku usuwania<br>organizacji.<br>Sprawdź czy profil Twojej organizacji nadal<br>spełnia kryteria kwalifikowalności odnoszące<br>się do wybranego rodzaju dofinansowania!                                                                                                    |
| Jedna lub więcej<br>dodatkowych organizacji<br>będzie uczestniczyć w<br>aplikacji                                                           | Tak                                | Organizacja (organizacje) musi najpierw zostać<br>zarejestrowana na Portalu uczestnika EACEA.<br>Następnie użyj funkcji poprawiania i<br>aktualizacji, aby ją włączyć do formularza.                                                                                                    |
| Chronione szczegóły na<br>temat którejkolwiek z<br>uczestniczących organizacji<br>(włącznie z organizacją<br>wnioskującą) uległy<br>zmianie | Tak                                | Zaktualizuj szczegółowe informacje na temat<br>organizacji na Portalu uczestnika EACEA, a<br>następnie użyj funkcji poprawiania i<br>aktualizacji, aby włączyć zmiany do formularza.<br>Uwaga: może upłynąć trochę czasu zanim<br>wprowadzone zmiany na Portalu uczestnika<br>będą dostępne do włączenia do e-formularza.<br>Więcej szczegółów: patrz poniżej. |
| Zmiana organizacji<br>wnioskującej                                                                                                    | Nie                                | Zmiana lub usunięcie organizacji wnioskującej<br>z e-formularza nie jest możliwe.<br>Zrezygnuj z istniejącego e-formularza i stwórz<br>nowy.                                                                                                    |

\* Jeśli chcesz TYLKO usunąć organizacje można czynność tę wykonać bezpośrednio w e-formularzu za pomocą przycisku do usuwania organizacji. Jednak jeśli musisz usunąć jakieś organizacje **łącznie z** koniecznością dodania organizacji i/lub modyfikacji organizacji, których chronione dane uległy zmianie, to powinieneś użyć funkcji poprawiania i aktualizacji, aby dokonać wszystkich tych zmian, łącznie z usunięciem organizacji.

#### Co się stanie z istniejącym e-formularzem i jego zawartością?

Przy użyciu funkcji poprawiania i aktualizacji załadowujesz istniejący e-formularz i wszelka zawartość, jaka została w nim wpisana (tekst, wybory z menu, wybory z pól do odznaczania, itd.) jest automatycznie włączana do zaktualizowanej wersji e-formularza, która jest tworzona. Jednakże, wszelkie załączone dokumenty dołączone do e-formularza NIE zostaną zachowane i NIE zostaną włączone do zaktualizowanej wersji formularza. Dlatego po zakończeniu funkcji poprawiania i aktualizowania oraz zapisaniu zaktualizowanego formularza będziesz musiał ponownie załączyć wszystkie dokumenty.

Należy zwrócić uwagę, że treść odnosząca się do organizacji, które **usuniesz** z formularza, zostanie automatycznie usunięta i nie będzie włączona do zaktualizowanej wersji formularza.

#### **KROK 1: REJESTROWANIE ORGANIZACJI**

#### Nowe organizacje uczestniczące

Jeśli chcesz dodać jakiekolwiek nowe organizacje uczestniczące w aplikacji, upewnij się, że zostały zarejestrowane i został im nadany numer PIC na Portalu uczestnika EAC/EACEA.

#### Zmiany w chronionych szczegółach dotyczących organizacji

Jeśli są jakiekolwiek organizacje uczestniczące, których chronione dane uległy zmianie, wejdź na Portalu uczestnika, aby zarejestrować te zmiany. Jednakże, zwróć uwagę na następujące potencjalne ograniczenie poprawności/dostępności zaproponowanych zmian:

Jeśli organizacji uczestniczącej, której dotyczą dokonywane zmiany już przyznano dotację Komisji <u>Europejskiej</u>, to przedstawione zmiany muszą być zatwierdzone przez Komisję. W trakcie tego procesu, który może potrwać kilka dni, zaproponowane zmiany <u>nie są dostępne do włączenia do</u> <u>poprawionego e-formularza</u>. Jeśli organizacja uczestnicząca, o której mowa, nie otrzymała dotacji Komisji Europejskiej, to zmiany dokonane na Portalu uczestnika będą natychmiast dostępne do włączenia do poprawionego e-formularza.

Aby wejść na Portalu uczestnika, należy kliknąć link:

http://ec.europa.eu/education/participants/portal/desktop/en/home.html

Po wykonaniu Kroku 1 i odczekaniu tam gdzie to konieczne okresu weryfikacji danych, należy przejść na główną stronę e-formularzy wniosków.

#### Strona główna e-formularzy

Podobnie jak w przy tworzeniu e-formularza wniosku, poprawianie i aktualizacja formularza odbywa się na stronie głównej e-formularzy wniosków:

#### https://eacea.ec.europa.eu/PPMT/

Ponownie zwracamy uwagę na ważne informacje znajdujące się na stronie głównej.

Po rozważeniu i - tam gdzie to konieczne - wprowadzeniu tych uwag, można przejść do tworzenia eformularza wniosku klikając następujący przycisk:

Revise list of participating organisations and update application for funding

#### KROK 2: WGRYWANIE ISTNIEJĄCEGO FORMULARZA WNIOSKU

Pierwsza strona, na jaką napotykasz, wymaga wgrania istniejącego e-formularza wniosku:

| ness locate and upload your existing application oForm                                                                                                    |                                                               | (i) Click on Browse to                                                          |
|----------------------------------------------------------------------------------------------------|---------------------------------------------------------------|---------------------------------------------------------------------------------|
| File Selected                                                                                                    | Browse                                                        | locate your eForm<br>pdf file                                                   |
| Prose File to Uplicat                                                                                                    |                                                               |                                                                                 |
| Wylfas + Myltas + Myltasication etaint                                                                                                    | • + Sterrichy giologione, P                                   | Kliknij <i>Browse,</i> aby zlokalizowa                                          |
| rgonije * New laide                                                                                                    | =· 3 0                                                        |                                                                                 |
| Desktop     Devendants     My benaform     Recet Face     drecu     drecu     Dourses     My Documents     For use     CREATINE SUBCRE ApplicationFormpdf | et X300/2013 3444 Annie Annie<br>Military (**)<br>Dann Cascel | (ii) Click on <i>Open</i> to<br>select the file<br>Kłiknij <i>Open</i> , aby wy |
| usee locate and upload your wooting application eForm                                                                                                    | Application for fundin                                        | 9                                                                               |
| Why Files'My application eForm/CREATIVE EUROPE_App                                                                                                    | ication_eForm.pdf Browse                                      |                                                                                 |
|                                                                                                    |                                                               | (iii) Click on Upload                                                           |

#### Potwierdzenie, że wgrany został poprawny e-formularz

Na ekranie przedstawione są szczegóły wgranego przez ciebie e-formularza:

| below are taken<br>align of coming                                                                                                    | n from the application that you a<br>not the annual anti-the series, of | ploaded. If the correct application has been a<br>taken the "Province stary" is then in uninaria. | ploaded, click on "Next step" batton to continue.<br>differenti and nation all one                                                                                                    |                                                              |
|----------------------------------------------------------------------------------------------------|-------------------------------------------------------------------------|---------------------------------------------------------------------------------------------------|----------------------------------------------------------------------------------------------------|--------------------------------------------------------------|
|                                                                                                    | and he has not she. The owner, o                                        | when the second off the second of the                                                             | e and all the rational the second comparison is a second to be an and a second to be an and a second to be a second to be a se | a construction in the U.S. T. B. T. B. T. B. Backs and Backs |
| e was perpas                                                                                                    | calculation and real state, the organ                                   | set of loss myner of our of a company of                                                          | e apoarou reneren menanou anternation anaratie to pe                                                                                                    | or representent in enclosed enclosed and particular          |
| namme-detaila                                                                                                    | and application language ve                                             | nian                                                                                              |                                                                                                    |                                                              |
| anne name                                                                                                    |                                                                         | bals programme name                                                                               | Active: name                                                                                                    | Tals action name                                             |
| TVE D. BOPE                                                                                                    |                                                                         | GRUINE                                                                                            | Compensation projects                                                                                                    | Category 1 - Smaller scale                                   |
| and the second second se | Winter version                                                          |                                                                                                   |                                                                                                    | cookerston hudsep                                            |
| A PROPERTY AND                                                                                                    |                                                                         |                                                                                                   |                                                                                                    |                                                              |
|                                                                                                    |                                                                         |                                                                                                   |                                                                                                    |                                                              |
| cipating organi                                                                                                    | (sation(s)                                                              |                                                                                                   |                                                                                                    |                                                              |
| Anni cara                                                                                                    | nia dina                                                                |                                                                                                   |                                                                                                    |                                                              |
| regenerate orga                                                                                                    |                                                                         |                                                                                                   |                                                                                                    |                                                              |
| PE.                                                                                                    | 4678                                                                    |                                                                                                   |                                                                                                    | Country                                                      |
| 949834865                                                                                                    | HE Organization Name                                                    |                                                                                                   |                                                                                                    | K                                                            |
|                                                                                                    |                                                                         |                                                                                                   |                                                                                                    |                                                              |
| Cither participa                                                                                                    | ding organisation(s)                                                    |                                                                                                   |                                                                                                    |                                                              |
| NC                                                                                                    | Same                                                                    |                                                                                                   |                                                                                                    | Country                                                      |
| PRIME TO 124                                                                                                    | UK Digantathis Name                                                     |                                                                                                   |                                                                                                    | UK .                                                         |
| AND A DOCUMENT                                                                                                    | FR Organitation Name                                                    |                                                                                                   |                                                                                                    | R                                                            |
| 1000                                                                                                    |                                                                         |                                                                                                   |                                                                                                    |                                                              |

Jeśli wgrany został prawidłowy e-formularz, kliknij przycisk "Next step" (Następny krok), aby kontynuować. W innym przypadku, kliknij przycisk "Previous step" (Poprzedni krok), aby załadować inny e-formularz.

#### KROK 3: POPRAWIANIE LISTY UCZESTNICZĄCYCH ORGANIZACJI

Strona, która się pojawia pozwala dodawać nowe organizacje i usuwać obecne na liście. Funkcje te działają tak samo jak opisano wcześniej w niniejszym Przewodniku, z ważnym wyjątkiem, że nie można usuwać ani zmieniać organizacji wnioskującej (która jest wymieniona na liście jako pierwsza).

| List of                                                                                                    | participating organisat                                                                                                    | ion(s)               |                      |             |  |
|----------------------------------------------------------------------------------------------------|----------------------------------------------------------------------------------------------------|----------------------|----------------------|-------------|--|
| For each<br>To searc                                                                                                    | For each new organisation participating in the application, enter the organisation's PIC number and click Add to list.<br>To search for a PIC using e.g. the organisation name, click here to be directed to the EACEA Participant Portal. |                      |                      |             |  |
| You may                                                                                                    | You may also remove organisations from your list using the "remove" button on this page. However, please note the following:                                                                                                    |                      |                      |             |  |
| - It is not possible to remove the applicant organisation;<br>- If you have one or more organisations to remove but no new organisation(s) to add, this can be carried out by using the delete organisation button within the application eForm (i.e. you can cancel this operation to revise your<br>existing application eForm and continue to use it.) |                                                                                                    |                      |                      |             |  |
| PIC number: Add to list                                                                                                    |                                                                                                    |                      |                      |             |  |
|                                                                                                    | PIC                                                                                                    | Name                 | Country              |             |  |
| P1                                                                                                    | 949834865                                                                                                    | BE Organisation Name | BE                   |             |  |
| P2                                                                                                    | 949835156                                                                                                    | UK Organisation Name | UK                   |             |  |
| P3                                                                                                    | 949834768                                                                                                    | FR Organisation Name | FR                   |             |  |
| P4                                                                                                    | 949834671                                                                                                    | DE Organisation Name | DE                   |             |  |
|                                                                                                    |                                                                                                    |                      |                      |             |  |
|                                                                                                    |                                                                                                    |                      | Remove checked organ | nisation(s) |  |

#### Zmiany w szczegółowych informacjach dotyczących istniejących organizacji uczestniczących

Jeśli na liście jest jedna lub więcej organizacji, u których szczegółowe informacje uległy zmianie na Portalu uczestnika EAC/EACEA (tzn. w polach, które w e-formularzu są chronione), to na tej stronie nie musisz nic robić. Zmiany te zostaną automatycznie włączone do zaktualizowanej wersji eformularza, którą wkrótce stworzysz.

| 66 0K 0K 0K 0K 0K 0K 0K 0K 0K 0K 0K 0K 0K |
|-------------------------------------------|
| DK E                                      |
| FR E                                      |
| DK 0                                      |
| 17 ES 10                                  |
| 65 🗉                                      |
|                                           |
|                                           |

Po zakończeniu dodawania lub usuwania organizacji, kliknij przycisk "Next step" (Następny krok).

#### **KROK 4: TWORZENIE I ZAPISYWANIE POPRAWIONEGO E-FORMULARZA WNIOSKU**

Na ekranie zostają wyświetlone poprawione informacje dotyczące organizacji:

| ding opportuni                                                                                                    | and eForm language version                                                                                                    |                      |                                                  |
|----------------------------------------------------------------------------------------------------|----------------------------------------------------------------------------------------------------|----------------------|--------------------------------------------------|
| ramme name                                                                                                    | Sub-programme name                                                                                                    | Action name          | Sub-action name                                  |
| TIVE EUROPE                                                                                                    | CULTURE                                                                                                    | Cooperation projects | Category 1 - Smaller scale                       |
| m languaga yar                                                                                                    | 00                                                                                                    |                      | cooperation projects                             |
| in minboube ver                                                                                                    |                                                                                                    |                      |                                                  |
|                                                                                                    |                                                                                                    |                      |                                                  |
|                                                                                                    |                                                                                                    |                      |                                                  |
|                                                                                                    |                                                                                                    |                      |                                                  |
| cipating organ                                                                                                    | sation(s)                                                                                                    |                      |                                                  |
| cipating organ<br>Applicant orga                                                                                     | sation(s)<br>isation                                                                                                    |                      |                                                  |
| Applicant organ                                                                                                    | lation(s)<br>isation                                                                                                    |                      | Country                                          |
| Cipating organ<br>Applicant orga<br>PIC<br>949834865                                                                 | isation<br>Name<br>BE Orcanisation Name                                                                                                    |                      | Country<br>IF                                    |
| cipating organ<br>Applicant orga<br>PIC<br>949834865                                                                 | isation<br>Isation<br>BE Organisation Name                                                                                                    |                      | Country<br>BE                                    |
| cipating organ<br>Applicant orga<br>PIC<br>949834865                                                                 | isation Name BE Organisation Name                                                                                                    |                      | Country<br>BE                                    |
| cipating organ<br>Applicant orga<br>PIC<br>949834865<br>Other participa                                              | isation(s)<br>Isation<br>Name<br>BE Organisation Name<br>Ing organisation(s)                                                                         |                      | Country<br>BE                                    |
| cipating organ<br>Applicant orga<br>PIC<br>949834865<br>Other participa<br>PIC                                       | isation(s)<br>Isation<br>RE Organisation Name<br>ing organisation(s)                                                                                 |                      | Country<br>BE<br>Country                         |
| cipating organ<br>Applicant orga<br>PIC<br>949834865<br>Other participa<br>PIC<br>949835156                          | Isation(s)<br>Isation<br>BE Organisation Name<br>Ing organisation(s)<br>Name<br>UK Organisation Name                                                 |                      | Country<br>BE<br>Country<br>UK                   |
| Applicant orga<br>PIC<br>949834865<br>Other participa<br>PIC<br>949835156<br>949834768                               | isation(s) isation Itame BE Organisation Name Ing organisation(s) Itame UK Organisation Name FR Organisation Name                                    |                      | Country<br>BE<br>Country<br>UK<br>FR             |
| Cipating organ<br>Applicant orga<br>949834865<br>Other participa<br>949835156<br>949834768<br>94983471               | Isation(s) Isation Ref Organisation Name UK Organisation Name FR Organisation Name DC Organisation Name DE Organisation Name                         |                      | Country<br>BE<br>Country<br>UK<br>FR<br>DE       |
| Cipating organ<br>Applicant orga<br>949834865<br>Other participa<br>949835156<br>949834768<br>949834671<br>949834574 | Isation(s) Isation Name BEOrganisation Name UK Organisation Name FR Organisation Name DE Organisation Name DE Organisation Name DE Organisation Name |                      | Country<br>BE<br>Country<br>UK<br>FR<br>DE<br>IT |

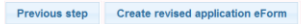

Jeśli zostały dokonane zmiany w chronionych informacjach dotyczących którejkolwiek organizacji, zmian tych nie można zobaczyć, ani zweryfikować za pomocą tej strony. Na stronie tej widoczne są jedynie elementy dodane i usunięte.

Jeśli szczegółowe informacje są poprawne, kliknij przycisk "Create revised application eForm" (Stwórz poprawiony e-formularz wniosku). W innym wypadku, jeśli musisz jeszcze dokonać zmian, kliknij przycisk "Previous step" (Poprzedni krok).

Po kliknięciu przycisku "Create revised application eForm", pojawi się informacja:

| Confirmation prompt |                                                                                                    |  |  |
|---------------------|----------------------------------------------------------------------------------------------------|--|--|
|                     | Once your application form has been generated, you must SAVE the pdf file to your local computer or network drive. You are recommended to make a note of the location (folder, directory) where you save your application form. Do you wish to continue? |  |  |
|                     | OK Cancel                                                                                                    |  |  |

Po stworzeniu formularza wniosku należy ZAPISAĆ plik pdf na własnym komputerze lub dysku sieciowym. Zalecamy zanotowanie lokalizacji, w jakiej zapisany został formularz wniosku (folder, dysk). Pamiętaj, że po stworzeniu formularza przypisanie roli organizacji wnioskującej innej organizacji nie będzie już możliwe.

#### Czy chcesz kontynuować?

Gdy będziesz gotów, kliknij "OK", aby kontynuować lub "Cancel", aby wrócić do strony potwierdzania szczegółów.

#### Zapisywanie poprawionego e-formularza wniosku

W sytuacji gdy masz wybór otworzyć lub zapisać formularz, **ZAPISZ** go na swoim komputerze lub dysku sieciowym. Zaleca się użycie opcji "Zapisz jako", aby można było precyzyjnie wybrać miejsce zapisania pliku.

Jeśli nie zapiszesz poprawionego i zaktualizowanego e-formularza wniosku, ryzykujesz jego utratę i konieczność poprawiania i aktualizacji od nowa.

### KROK 5: WYPEŁNIANIE POPRAWIONEGO E-FORMULARZA WNIOSKU

Patrz: Krok 5 w części A niniejszego przewodnika.

#### **KROK 6: SPRAWDZANIE I WYSYŁANIE**

Patrz: Krok 6 w części A niniejszego przewodnika.

#### Pomoc techniczna

Jeśli napotkają Państwo na problemy techniczne nieopisane w tym przewodniku, mogą państwo skontaktować się z Helpdesk EACEA, aby poprosić o pomoc. Dane kontaktowe oraz godziny funkcjonowania są następujące:

| EACEA Helpdesk                                                                     | Dostępność                                                                                                    |
|------------------------------------------------------------------------------------|----------------------------------------------------------------------------------------------------|
| EACEA Helpdesk<br>Tel. +32 229 90705<br>E-mail: <u>eacea-helpdesk@ec.europa.eu</u> | Dostępność<br>8:30 do 17:30<br>Od poniedziałku do czwartku<br>8:30 do 17:00<br>W piątki<br>Nieczynne w dni wolne od pracy oraz |
|                                                                                    | święta ogłaszane przez Komisję Europejską                                                                                      |
|                                                                                    | Podane godziny odnoszą się do czasu<br>obowiązującego w Brukseli                                                               |

Przy kontaktowaniu się z Helpdesk prosimy o przygotowanie następujących informacji lub umieszczenie ich w e-mailu:

- Numer telefonu i adres mailowy;
- Program i rodzaj dofinansowania, o który się ubiegasz;
- Następujące informacje na temat komputera, którego używasz przy wypełnianiu i wysyłaniu wniosku:
  - Zainstalowana wersja Adobe Reader (lub Adobe Acrobat);
  - Rodzaj i wersja przeglądarki internetowej, której używasz;
  - Rodzaj i wersja systemu operacyjnego zainstalowana na komputerze;

• Szczegóły dotyczące wszelkiego rodzaju informacji o błędach/kodów błędów, z którymi się spotkałeś;

• Zrzuty ekranowe ilustrujące problem (jeśli kontaktujesz z Helpdesk się za pomocą e-maila).

#### Oto przykład kody błędu:

#### Error code: 213

Invalid application form!

The document you are trying to upload is not an application form. Please upload an application form.

Kod błędu: 213 Nieprawidłowy formularz wniosku! Dokument, który próbujesz wgrać nie jest formularzem wniosku. Proszę wgrać formularz wniosku.

#### Pomoc nietechniczna

Pracownicy Helpdesk EACEA są upoważnieni i przeszkoleni, aby pomagać wnioskodawcom, którzy napotykają na problemy techniczne.

Jeśli mają Państwo pytania dotyczące kwestii innych niż techniczne, np. pytanie na temat zasad kwalifikowalności obowiązujących profil organizacji, prosimy o kontakt z **zespołem programu**, który odpowiedzialny jest za rodzaj dofinansowania, o który się Państwo ubiegają. Adres mailowy zespołu danego programu zwykle publikowany jest na stronie EACEA dotyczącej rodzaju dofinansowania i danego programu.

W poniższej tabeli przedstawiono kilka kolejnych przykładów pytań dotyczących kwestii technicznych i poza technicznych.

| Pytania techniczne                                                         | Pytania nietechniczne                                                           |
|----------------------------------------------------------------------------|---------------------------------------------------------------------------------|
| (którymi zajmuje się Helpdesk EACEA)                                       | (którymi zajmuje się zespół danego programu)                                    |
| Nie mogę zapisać e-formularza, który<br>stworzyłem.                        | Co należy wpisać w polu <i>Status</i> ?                                         |
| Rozwijana lista nie działa.                                                | Dlaczego kraju A nie ma w rozwijanej liście?                                    |
| Nie mogę załączyć formularza budżetu (lub<br>innego załącznika/dokumentu). | Potrzebuję pomocy przy wypełnianiu formularza<br>budżetu.                       |
| Nie mogę usunąć wiersza tabeli, który<br>wprowadziłem.                     | Dlaczego to pole jest obowiązkowe?                                              |
| Mój formularz blokuje się/nagle zamyka się.                                | W naszym projekcie jest więcej niż jeden koordynator. Co powinienem zrobić?     |
| Mój formularz działa bardzo wolno.                                         | Jakie dokumenty są wymagane w pakiecie<br>aplikacji i dokąd mam je przesłać?    |
| Nie można sprawdzić formularza.                                            | Potrzebuję większej ilości znaków na odpowiedź.                                 |
| Nie można wysłać formularza.                                               | Jak wyglądają wzory załączników i dokumentów<br>uzupełniających?                |
| Wydaje mi się, że formularz jest zawirusowany.                             | Co powinienem wpisać w formularzu jako daty rozpoczęcia i zakończenia projektu? |

#### Załącznik 1 – Konkretne porady i instrukcje dotyczące e-formularza wniosku

E-formularz wniosku: Projekty współpracy europejskiej 2018.

- Kategoria 1 i 2 projekty współpracy wezwanie do składania wniosków EACEA 32/2017
- Kategoria 3 projekty współpracy związane z Europejskim Rokiem Dziedzictwa Kulturowego 2018 wezwanie do składania wniosków EACEA 35/2017

#### Część C – Opis projektu

#### C. 3 Istotność względem celów i priorytetów komponentu

Po wybraniu priorytetu lub priorytetów(maksymalnie do trzech priorytetów) zostaną one dodane do tabeli priorytetów znajdującej się na końcu listy priorytetów. Należy ustawić wybrane priorytety według ich ważności wstawiając liczby porządkujące bezpośrednio w komórkach tabeli.

# <u>C. 3. 1 Istotność względem Europejskiego Roku Dziedzictwa Kulturowego 2018 (odnosi się tylko do projektów z kategorii 3)</u>

Po wybraniu więcej niż jednego priorytetu, zostaną one dodane do tabeli priorytetów znajdującej się na końcu listy priorytetów. Należy ustawić wybrane priorytety według ich ważności wstawiając liczby porządkujące bezpośrednio w komórkach tabeli.

#### <u>C. 4 Dziedziny</u>

Jeśli wybrana została więcej niż jedna dziedzina, należy je również uporządkować zgodnie priorytetami (maksymalnie do trzech priorytetów). W tej wersji na końcu tej części pojawia się dodatkowa tabela, interdyscyplinarna:

#### Interdisciplinary

| Priority | Sub-field         |
|----------|-------------------|
| •        | Painting, drawing |
| 1        | Photography       |
| 23       | Digital arts      |
| •        | Graphic arts      |
| •        | Film,Video        |

Jeśli wybrane zostały dwie dziedziny, prosimy zaznaczyć która stanowi priorytet 1, a która priorytet 2.

Jeśli wybrane zostały trzy dziedziny, prosimy zaznaczyć która stanowi priorytet 1, która priorytet 2, a która priorytet 3.

Jeśli wybrano więcej niż trzy dziedziny, konieczne (i możliwe) jest jedynie ustawienie trzech w kolejności za pomocą priorytetów 1, 2 i 3. Dziedziny o mniejszej ważności mogą pozostać bez określenia kolejności. Poniższy zrzut ekranowy ilustruje tę wersję wydarzeń:

#### Interdisciplinary

| Priority |                   | Sub-field |
|----------|-------------------|-----------|
|          | Painting, drawing |           |
| 2        | Photography       |           |
|          | Digital arts      |           |
| 1        | Graphic arts      |           |
| 3        | Film, Video       |           |

Jeśli wybrałeś priorytet dla danej dziedziny i chcesz go usunąć, możesz to zrobić zwyczajnie wybierając puste miejsce na górze rozwijanej listy (na niebiesko na pierwszym zrzucie ekranowym powyżej).

#### Ograniczenia ilości znaków

Tabela poniżej zawiera ograniczenia ilości znaków dla <u>wszystkich</u> pól tekstowych, dla których limit nie został wymieniony bezpośrednio w samym e-formularzu. Limit obejmuje spacje między słowami. W tabeli nie uwzględniono pól liczbowych.

| Część           | Pole                              | Limit znaków |
|-----------------|-----------------------------------|--------------|
| Strona pierwsza | Tytuł projektu                    | 300          |
|                 | Skrót projektu                    | 7            |
|                 | Nazwa ulicy i numer domu          | 57           |
|                 | Kod pocztowy                      | 12           |
|                 | Miasto                            | 60           |
|                 | Skrzynka pocztowa                 | 60           |
|                 | Telefon 1/Telefon 2/Fax           | 60           |
|                 | Tytuł                             | 25           |
| A               | Nazwisko                          | 62           |
|                 | Imię                              | 62           |
|                 | Departament/Wydział               | 40           |
|                 | Rola w organizacji                | 32           |
|                 | Adres e-mail                      | 100          |
|                 | Program lub inicjatywa            | 25           |
|                 | Numer referencyjny                | 40           |
| В. З            | Organizacja beneficjenta          | 62           |
|                 | Tytuł projektu                    | 300          |
|                 | Program, którego dotyczy          | 60           |
|                 | Nazwa i kraj siedziby organizacji | 100          |
| D               | Role i zadania w projekcie        | 200          |
|                 | Działalność (krótki opis)         | 124          |
| F               | Kraj i lokalizacja                | 124          |
|                 | Nazwa odpowiedzialnego partnera   | 124          |